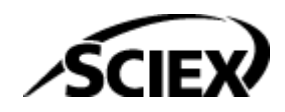

# Guida alla funzionalità

**Software SCIEX OS** 

Colonne calcolate

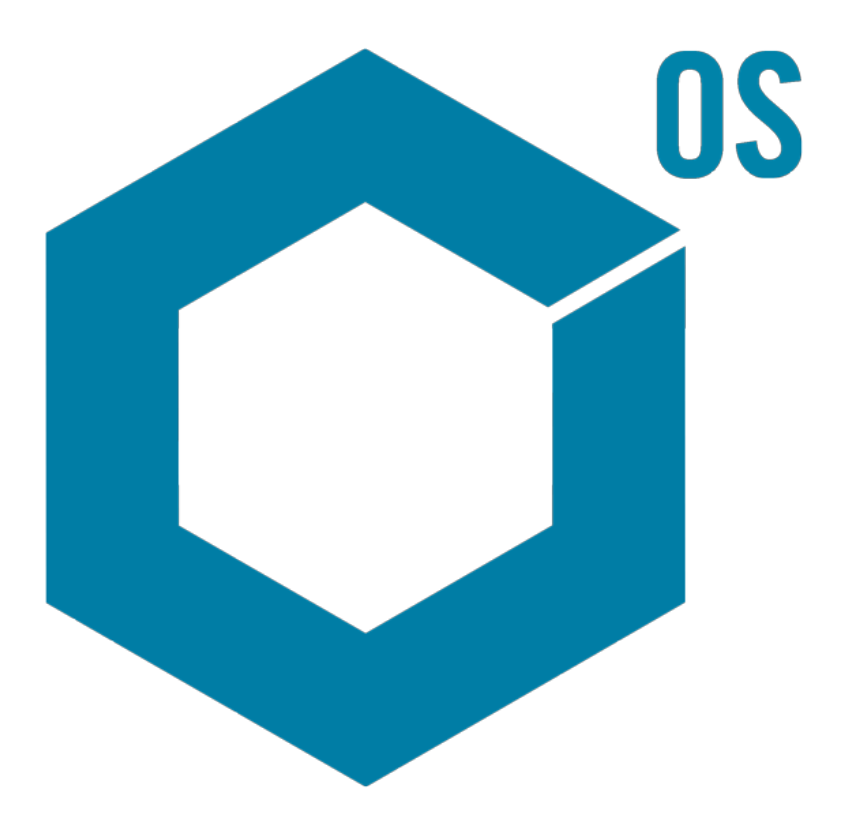

RUO-IDV-05-15884-IT-A Agosto 2024

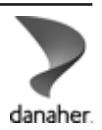

Questo documento viene fornito ai clienti che hanno acquistato apparecchiature SCIEX come guida all'utilizzo e al funzionamento delle stesse. Questo documento è protetto da copyright e qualsiasi riproduzione, parziale o totale, dei suoi contenuti è severamente vietata, a meno che SCIEX non abbia autorizzato per iscritto diversamente.

Il software menzionato in questo documento viene fornito con un contratto di licenza. La copia, le modifiche e la distribuzione del software con qualsiasi mezzo sono vietate dalla legge, salvo diversa indicazione contenuta nel contratto di licenza. Inoltre, il contratto di licenza può vietare che il software venga disassemblato, sottoposto a reverse engineering o decompilato per qualsiasi scopo. Le garanzie sono indicate in questo documento.

Alcune parti di questo documento possono far riferimento a produttori terzi e/o a loro prodotti, che possono contenere parti i cui nomi siano registrati come marchi e/o utilizzati come marchi dei rispettivi proprietari. Tali riferimenti mirano unicamente a designare i prodotti di terzi forniti da SCIEX e incorporati nelle sue apparecchiature e non implicano alcun diritto e/o licenza circa l'utilizzo o il permesso concesso a terzi di utilizzare i nomi di tali produttori e/o dei loro prodotti come marchi.

Le garanzie di SCIEX sono limitate alle garanzie esplicite fornite al momento della vendita o della licenza dei propri prodotti e costituiscono le uniche ed esclusive dichiarazioni, garanzie e obbligazioni di SCIEX. SCIEX non rilascia altre garanzie di nessun tipo, né espresse né implicite, comprese, a titolo di esempio, garanzie di commerciabilità o di idoneità per un particolare scopo, derivanti da leggi o altri atti normativi o dovute a pratiche e usi commerciali, tutte espressamente escluse, né si assume alcuna responsabilità o passività potenziale, compresi danni indiretti o conseguenti, per qualsiasi utilizzo da parte dell'acquirente o per eventuali circostanze avverse conseguenti.

Solo per scopi di ricerca. Non usare in procedure diagnostiche.

I marchi e/o i marchi registrati menzionati nel presente documento, inclusi i loghi associati, sono di proprietà di AB Sciex Pte. Ltd., o dei rispettivi proprietari, negli Stati Uniti e/o in altri Paesi (vedere: sciex.com/trademarks).

AB Sciex<sup>™</sup> è utilizzato su licenza.

© 2024 DH Tech. Dev. Pte. Ltd.

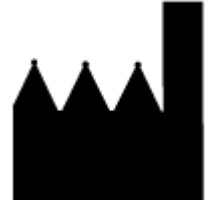

AB Sciex Pte. Ltd. Blk33, #04-06 Marsiling Industrial Estate Road 3 Woodlands Central Industrial Estate, Singapore 739256

# Sommario

| 1 Panoramica                                        | 4  |
|-----------------------------------------------------|----|
| 2 Formule                                           | 5  |
| Editor della formula                                | 5  |
| Formule aritmetiche semplici                        | 7  |
| Funzioni più complesse                              |    |
| Funzione <b>IF</b>                                  | 9  |
| Operatori                                           | 10 |
| Opzione Tratta valori di testo risultanti come      | 11 |
| Estrazione semplice di informazioni non predefinite |    |
| Esempi: formule                                     | 14 |
| Funzioni GET                                        | 14 |
| Funzioni aggregate                                  |    |
| Funzioni numeriche                                  |    |
| Funzioni di testo                                   | 29 |
| Funzione <b>IF</b>                                  |    |
| 3 Ricerca condizionale                              | 40 |
| Editor di ricerca condizionale                      | 40 |
| Esempi: ricerca condizionale                        | 43 |
| A Riferimento alle formule                          | 53 |
| Contatti                                            |    |
| Formazione dei clienti                              |    |
| Centro di istruzione online                         |    |
| Assistenza SCIEX                                    |    |
| Sicurezza informatica                               |    |
| Documentazione                                      | 76 |

Le colonne calcolate sono colonne create con una formula o una tabella di ricerca condizionale. Le colonne calcolate vengono create in un metodo di elaborazione.

Durante l'elaborazione vengono applicate le formule e le tabelle di ricerca condizionale e i risultati vengono mostrati in colonne personalizzate nella Tabella dei risultati.

**Nota:** Se si usa una colonna calcolata creata in una versione precedente di SCIEX OS, rivedere i risultati per assicurarsi che siano corretti.

Questo documento mostra come utilizzare la funzionalità Colonne calcolate.

**Nota:** Le formule possono essere importate ed esportate come file frml per la condivisione o un utilizzo futuro.

# Editor della formula

Nella figura seguente viene mostrata l'interfaccia dell'editor della formula.

#### Figura 2-1: Pagina Formula

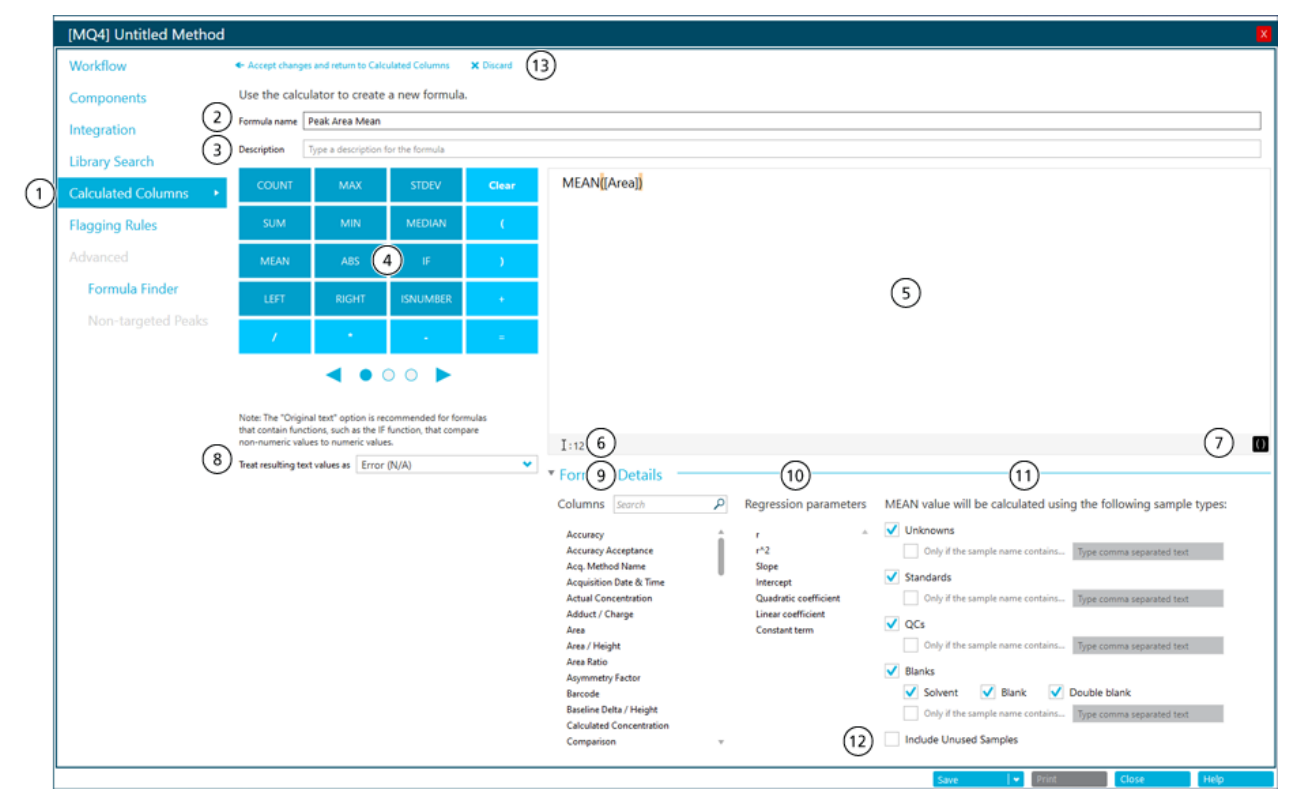

| Elemento | Descrizione                                                                                                    |
|----------|----------------------------------------------------------------------------------------------------|
| 1        | Passaggio <b>Colonne calcolate</b> nel flusso di lavoro del metodo di<br>elaborazione. Fare clic per aprire la pagina Colonne calcolate, quindi<br>fare clic su <b>Aggiungi &gt; Formula</b> . |

| Elemento | Descrizione                                                                                                    |  |  |  |  |  |
|----------|----------------------------------------------------------------------------------------------------|--|--|--|--|--|
| 2        | Il campo <b>Nome formula</b> . Digitare un nome per la formula.                                                                                                    |  |  |  |  |  |
|          | <b>Nota:</b> Il nome della formula non può contenere parentesi quadre o rotonde e non può essere uguale al nome di una funzione.                                                                                                    |  |  |  |  |  |
|          | <b>Nota:</b> Dopo aver utilizzato una formula in una regola di segnalazione o in un'altra formula, non è più possibile modificare il nome della formula.                                                                                                    |  |  |  |  |  |
|          | <b>Suggerimento!</b> Dopo l'elaborazione, la formula viene aggiunta come colonna nella Tabella dei risultati. L'intestazione della colonna è il nome della formula. Per un utilizzo ottimale dello spazio sullo schermo, è consigliabile mantenere corti i nomi delle formule. È possibile includere informazioni dettagliate nel campo <b>Descrizione</b> . |  |  |  |  |  |
|          | <b>Suggerimento!</b> Per un calcolo che contiene più di una formula, utilizzare numeri e prefissi significativi per identificare la sequenza in cui verranno utilizzate le formule.                                                                                                    |  |  |  |  |  |
| 3        | Il campo <b>Descrizione</b> . La descrizione viene mostrata nella pagina<br>Colonne calcolate.                                                                                                    |  |  |  |  |  |
|          | <b>Suggerimento!</b> Se possibile, includere la formula nella <b>Descrizione</b> .<br>L'utente non dovrà necessariamente aprire la formula per vederne il<br>contenuto.                                                                                                    |  |  |  |  |  |
| 4        | Un calcolatore che contiene operatori e funzioni di uso comune. Fare riferimento alle sezioni: Riferimento alle formule e Operatori.                                                                                                    |  |  |  |  |  |
| 5        | Il campo <b>Formula</b> . Digitare o selezionare le funzioni, gli operatori, le colonne e i valori da utilizzare nelle formule.                                                                                                    |  |  |  |  |  |
| 6        | Sezione convalida. Se il campo <b>Formula</b> contiene errori, in questa<br>sezione viene mostrato un messaggio di errore. Il messaggio identifica la<br>posizione in cui si è verificato l'errore. Ad esempio, se l'utente inserisce<br>la formula seguente:                                                                                                |  |  |  |  |  |
|          | <pre>IFS([Sample Type] == 'Standard'; 'Yes'; 'No')</pre>                                                                                                    |  |  |  |  |  |
|          | verrà visualizzato il messaggio di errore seguente:                                                                                                    |  |  |  |  |  |
|          | The Formula contains an invalid function at position 1: IFS.                                                                                                    |  |  |  |  |  |
| 7        | Un'opzione per applicare l'evidenziazione alle parentesi nel campo <b>Formula</b> .                                                                                                    |  |  |  |  |  |

| Elemento | Descrizione                                                                                                    |
|----------|----------------------------------------------------------------------------------------------------|
| 8        | Un set di opzioni che controllano come vengono utilizzate le voci di testo. Il campo <b>Tratta valori di testo risultanti come</b> è importante nelle colonne della Tabella dei risultati che potrebbero contenere output di testo e numerici, ad esempio N/A, degenerate, <0, <0, >0, not enough points, less than <i>n</i> points e il simbolo dell'infinito. Per ulteriori informazioni, fare riferimento alla sezione: Opzione Tratta valori di testo risultanti come |
| 9        | Colonne della Tabella dei risultati disponibili. Fare clic su una colonna per aggiungerla al campo formula.                                                                                                    |
| 10       | Parametri di regressione disponibili. Fare clic su un parametro per aggiungerlo al campo formula.                                                                                                    |
|          | <b>Nota:</b> I parametri di regressione vengono mostrati solo nel riquadro<br>Curva di calibrazione. Non vengono inclusi come colonne nella Tabella<br>dei risultati.                                                                                                    |
|          | <b>Nota:</b> I parametri di regressione sono supportati solo nelle colonne calcolate per i tipi di regressione lineare, lineare attraverso lo zero, quadratica e quadratica attraverso lo zero. Non sono supportati per i tipi di regressione <b>Potenza</b> , <b>Wagner</b> , <b>Hill</b> o <b>Fattore di risposta medio</b> .                                                                                                    |
| 11       | Tipi di campioni disponibili. Selezionare i tipi di campioni su cui opererà<br>la funzione.                                                                                                    |
|          | Nota: Questa sezione viene mostrata per le funzioni aggregate, ovvero le funzioni che operano su più righe.                                                                                                    |
| 12       | Opzione per includere i campioni per i quali la casella di controllo <b>Utilizza</b> non è selezionata.                                                                                                    |
|          | <b>Nota:</b> Questa sezione viene mostrata per le funzioni aggregate. Per impostazione predefinita, solo le righe con la casella di controllo <b>Utilizza</b> selezionata vengono incluse nei calcoli che utilizzano funzioni aggregate.                                                                                                    |
| 13       | Opzioni per salvare o scartare la formula.                                                                                                    |

## Formule aritmetiche semplici

Per eseguire operazioni matematiche di base, è possibile creare semplici formule.

#### Esempio: R<sup>2</sup>

[r]\*[r]

In questo esempio, l'operatore di moltiplicazione (\*) viene utilizzato per moltiplicare il valore R per se stesso per calcolare il valore R<sup>2</sup>.

#### Esempio: punti raccolti al secondo

[Points Across Baseline]/(([End Time]-[Start Time])\*60)

In questo esempio, i punti sulla linea di base vengono divisi per i secondi dall'inizio alla fine di un picco cromatografico integrato. Questa formula utilizza gli operatori di divisione (/), moltiplicazione (\*) e sottrazione (–).

## Funzioni più complesse

Sono disponibili molte altre funzioni e strutture di controllo. Alcune funzioni comuni, come **MEAN**, **MAX** e **MIN**, vengono mostrate nel calcolatore sotto la barra della formula. Per un elenco completo dei dettagli della sintassi, degli operatori e delle funzioni, premere **F1** nella pagina dell'editor della formula.

#### Esempio: MEAN([Area]) for Standards

Quando si utilizza una funzione che opera su tutti i valori, l'utente può selezionare i campioni da includere nel calcolo.

| [MQ4] Untitled Method |                                                                                      |                                                                                              |                                                              |             |                                                                                                    |  |  |  |  |  |  |  |
|-----------------------|--------------------------------------------------------------------------------------|----------------------------------------------------------------------------------------------|--------------------------------------------------------------|-------------|----------------------------------------------------------------------------------------------------|--|--|--|--|--|--|--|
| Workflow              | <ul> <li>Accept changes</li> </ul>                                                   | and return to Calo                                                                           | ulated Columns                                               | X Discard   |                                                                                                    |  |  |  |  |  |  |  |
| Components            | Use the calculator to create a new formula.                                          |                                                                                              |                                                              |             |                                                                                                    |  |  |  |  |  |  |  |
| Integration           | Formula name                                                                         | Peak Area Mean                                                                               |                                                              |             |                                                                                                    |  |  |  |  |  |  |  |
| Library Search        | Description                                                                          | type a description t                                                                         | or the formula                                               |             |                                                                                                    |  |  |  |  |  |  |  |
| Calculated Columns +  | COUNT                                                                                | мах                                                                                          | STDEV                                                        | Clear       | MEAN <mark>[[Area]]</mark>                                                                                                    |  |  |  |  |  |  |  |
| Flagging Rules        | SUM                                                                                  | MIN                                                                                          | MEDIAN                                                       | C.          |                                                                                                    |  |  |  |  |  |  |  |
|                       | MEAN                                                                                 | ABS                                                                                          | IF                                                           | )           |                                                                                                    |  |  |  |  |  |  |  |
| Formula Finder        | LEFT                                                                                 | RIGHT                                                                                        | ISNUMBER                                                     |             |                                                                                                    |  |  |  |  |  |  |  |
| Non-targeted Peaks    | 1                                                                                    |                                                                                              |                                                              |             |                                                                                                    |  |  |  |  |  |  |  |
|                       |                                                                                      | 4.00                                                                                         |                                                              |             |                                                                                                    |  |  |  |  |  |  |  |
|                       | Note: The "Origin<br>that contain funct<br>roon-numeric value<br>Treat resulting tex | al Beet" option is re-<br>lions, such as the IF<br>is to numeric value<br>it values as group | commended for for<br>function, that comp<br>s.<br>re (blank) | ndas<br>are | Iso       Iso         * Formula Details         Columns       Search         Accuracy       *         Accuracy       *         Accuracy Accoptance       *         Acquisition Date & Time       Hercopt         Acquisition Date & Time       Hercopt         Acquisition Date & Time       Hercopt         Acquisition Date & Time       Hercopt         Acquisition Date & Time       Hercopt         Acquisition Date & Time       Hercopt         Acquisition Date & Time       Hercopt         Acquisition Date & Time       Hercopt         Acquisition Date & Time       Hercopt         Accuracy       Constant term         Area Kito       Constant term         Area Kito       Constant term         Acquisition Deta & Time       Baseline Detain / Height         Calculated Concentration       Solvent         Baseline Detain       Double         Baseline Detain / Height       Solvent         Calculated Concentration       *         Conservicion       * |  |  |  |  |  |  |  |

#### Figura 2-2: Ottenere la media dell'area del picco dei soli campioni standard

#### Esempio: combinare le funzioni

È possibile combinare funzioni aritmetiche semplici e funzioni più complesse. Ad esempio, per calcolare i punti mediani al secondo raccolti, utilizzare la seguente formula:

MEAN([Points Across Baseline]/(([End Time]-[Start Time])\*60))

**Nota:** Non è consigliabile combinare le funzioni aggregate. Creare una colonna separata per ogni funzione aggregata, quindi creare una formula che utilizzi quelle colonne.

## **Funzione IF**

La funzione IF esegue un test logico, quindi restituisce un risultato true o false. Utilizzare le funzioni IF annidate per testare più di una condizione. La funzione IF può essere utilizzata con altre funzioni logiche, ad esempio **and** e **or** per estendere un test logico.

La sintassi dell'istruzione IF di base è la seguente:

```
IF(condition;value if true;value if false)
```

Dove:

- condition è un valore o un'espressione logica che può risultare true o false.
- *value if true* è un valore da mostrare nella Tabella dei risultati correlata quando *condition* è true.
- value if false è un valore da mostrare nella Tabella dei risultati quando condition è false.

**Nota:** I caratteri && e || possono essere utilizzati rispettivamente per **and** e **or**. Gli operatori **and** e **or** devono essere racchiusi tra spazi, ma non gli operatori && e ||.

**Nota:** Il simbolo della funzione **IF** può essere selezionato dal calcolatore, digitato o copiato da un'altra origine. La funzione **IF** non fa distinzione tra lettere maiuscole e minuscole.

**Nota:** Nelle istruzioni **IF** con più di una *<condizione>*, se l'utente non valuta neanche una *<condizione>*, viene visualizzato un risultato *<valore if false>* nella colonna personalizzata nella Tabella dei risultati.

La funzione **IF** consente di utilizzare altre funzioni numeriche, ad esempio **Media** e **STDEV**, nella formula e nelle espressioni *condition*, *value if true* o *value if false*.

#### condition

[Area]>5000

Alcuni esempi di una condition includono:

```
[Component Name]='Analyte 1'
```

[Retention Time] > 1 and [Retention Time] <2

#### value if true e value if false

Le espressioni value if true e value if false possono essere numeriche o di testo.

```
if([Retention Time]> 1 and [Retention Time]<2; '1-2 min RT
window';
'not applicable')</pre>
```

**Nota:** Le formule non possono contenere interruzioni di riga. Se una formula di esempio viene incollata nel campo formula, rimuovere le interruzioni di riga.

# Operatori

| Operatore | Descrizione                                                                                    |
|-----------|------------------------------------------------------------------------------------------------|
| 1         | Divide il valore prima dell'operatore per il valore dopo l'operatore.                          |
| *         | Moltiplica il valore prima dell'operatore per il valore dopo l'operatore.                      |
| -         | Sottrae il valore prima dell'operatore dal valore dopo l'operatore.                            |
| =         | Mostra l'output della funzione.                                                                |
| +         | Somma il valore prima dell'operatore al valore dopo l'operatore.                               |
| ()        | Specifica l'ordine dell'operazione. Racchiudere tra parentesi i calcoli da eseguire per primi. |

#### Tabella 2-1: Operatori (inclusi nel calcolatore)

#### Tabella 2-2: Operatori logici e di confronto (possono essere digitati manualmente)

| Operatore | Descrizione                                                                                                    |
|-----------|----------------------------------------------------------------------------------------------------|
| <         | Se il valore prima dell'operatore è minore del valore dopo<br>l'operatore, il risultato è true. In caso contrario, il risultato è false.         |
| <=        | Se il valore prima dell'operatore è minore o uguale al valore dopo<br>l'operatore, il risultato è true. In caso contrario, il risultato è false. |
| >         | Se il valore prima dell'operatore è maggiore del valore dopo<br>l'operatore, il risultato è true. In caso contrario, il risultato è false.       |

| Tabella 2-2: Operatori logici e di confronto (possono essere digitati manualme | ente) |
|--------------------------------------------------------------------------------|-------|
| (continua)                                                                     |       |

| Operatore | Descrizione                                                                                                    |  |  |  |  |
|-----------|----------------------------------------------------------------------------------------------------|--|--|--|--|
| >=        | Se il valore prima dell'operatore è maggiore o uguale al valore dopo<br>l'operatore, il risultato è true. In caso contrario, il risultato è false.                                                                                                    |  |  |  |  |
| !=        | Se il valore prima dell'operatore non è uguale al valore successivo,<br>il risultato è true. In caso contrario, il risultato è false.                                                                                                    |  |  |  |  |
| &&        | Se le espressioni prima e dopo l'operatore sono entrambe true,<br>il risultato è true. Se una o entrambe le espressioni sono false,<br>il risultato è false. Rappresentazione in caratteri dell'operatore<br><b>and</b> booleano. <b>&amp;&amp;</b> , <b>and</b> o entrambi possono essere utilizzati nelle<br>formule. |  |  |  |  |
| II        | Se l'espressione prima o dopo l'operatore è true, il risultato è<br>true. Se entrambe le espressioni sono false, il risultato è false.<br>Rappresentazione in caratteri dell'operatore <b>or</b> booleano. <b>  </b> , <b>or</b> o<br>entrambi possono essere utilizzati nelle formule.                                 |  |  |  |  |
| true      | <pre>Per le colonne che contengono caselle di controllo, identifica le<br/>colonne per cui la casella di controllo è selezionata.<br/>Esempio<sup>1</sup>: IF([Sample Type] = 'Standard'&amp;&amp;[Used]<br/>= true&amp;&amp;[Reportable] = true; 'Qualified STD<br/>reported';'')</pre>                                |  |  |  |  |
| false     | Per le colonne che contengono caselle di controllo, identifica le colonne per le quali la casella di controllo è deselezionata.                                                                                                    |  |  |  |  |

## Opzione Tratta valori di testo risultanti come

L'opzione **Tratta valori di testo risultanti come** controlla il modo in cui il testo viene interpretato in una colonna personalizzata della Tabella dei risultati che contiene testo o una combinazione di numeri e testo. Ad esempio, la colonna **Tipo di campione** contiene solo testo, la colonna **Massa precursore** contiene solo valori numerici e la colonna **Concentrazione calcolata** potrebbe contenere sia valori numerici sia valori di testo.

Per ogni formula, l'utente può impostare l'opzione **Tratta valori di testo risultanti come** sul valore applicabile alle funzioni utilizzate nella formula. Sono disponibili i valori seguenti:

- Zero
- Ignora (bianco)
- Errore (N/A)
- Testo originale

<sup>&</sup>lt;sup>1</sup> Le formule non possono contenere interruzioni di riga. Se una formula viene incollata nel campo formula, rimuovere le interruzioni di riga.

**Nota:** Per ulteriori informazioni su queste opzioni, fare riferimento al documento: *Guida* online.

Se vengono eseguiti calcoli con le funzioni seguenti, le opzioni consigliate sono **Zero**, **Ignora (bianco)** o **Errore (N/A)**: **CONTEGGIO**, **MAX**, **STDEV**, **SUM**, **MIN**, **MEDIAN**, **GET**, **GETGROUP**, **SLOPE**, **INTERCEPT**, **MAD**, **GETSTAT**, **GETSAMPLECLOSEST**, **GETSAMPLECLOSESTHIGH**, **GETSAMPLECLOSESTLOW** o **GETSAMPLEEQUAL**. Queste opzioni sono anche consigliate nelle istruzioni **IF** quando la formula contiene colonne che potrebbero contenere valori numerici.

L'opzione consigliata per la concatenazione dei valori di testo è **Testo originale**.

#### Esempio

Questo esempio concatena due colonne che contengono valori di testo. In questo caso, è consigliata l'opzione **Testo originale**.

[Sample Name] + ' '+ [Sample Type]

Questa formula aggiunge una colonna di riepilogo che contiene il nome del campione e il suo tipo. Ad esempio, se il nome del campione è *Calibrator 1* e il tipo è *Standard*, la colonna calcolata contiene Calibrator 1 Standard. Per questa formula, **Tratta valori di testo risultanti come** è impostato su **Testo originale**.

' ' aggiunge uno spazio.

# Estrazione semplice di informazioni non predefinite

La funzionalità Colonne calcolate consente agli utenti di mostrare le informazioni che non sono disponibili per impostazione predefinita nelle Tabelle dei risultati.

Ad esempio, per mostrare R<sup>2</sup> come colonna nella Tabella dei risultati, fare clic su R<sup>2</sup> nell'elenco **Parametri di regressione**.

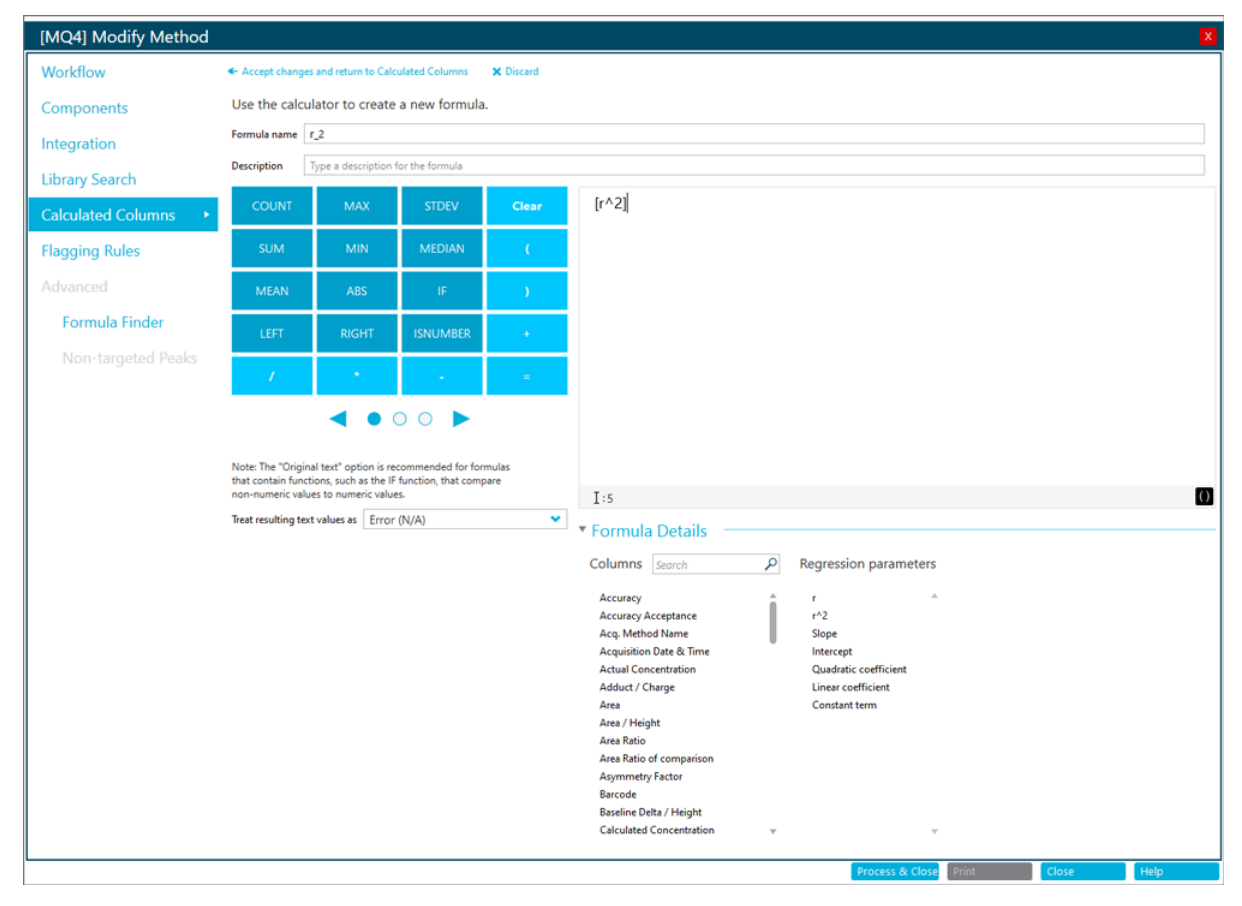

# Figura 2-3: Creazione di una colonna personalizzata con la funzionalità Colonne calcolate

## Esempi: formule Funzioni GET

Trovare il rapporto ioni dello standard più vicino nell'area al campione non noto (GETSAMPLECLOSEST)

#### Figura 2-4: Formula: Ref MRM Ratio

| <ul> <li>Accept change</li> </ul>                                           | · Accept changes and return to Calculated Columns 🛛 🗙 Discard                                                  |                                                          |               |                                                                                                    |  |  |  |  |  |  |
|-----------------------------------------------------------------------------|----------------------------------------------------------------------------------------------------|----------------------------------------------------------|---------------|----------------------------------------------------------------------------------------------------|--|--|--|--|--|--|
| Formula name                                                                | Ref MRM Ratio                                                                                                  |                                                          |               |                                                                                                    |  |  |  |  |  |  |
| Description                                                                 | scription Find ion ratio of a standard closest in area to unknown sample                                       |                                                          |               |                                                                                                    |  |  |  |  |  |  |
| COUNT                                                                       | MAX STDEV Clear GETSAMPLECLOSEST ([Ion Ratio]; [Area])                                                         |                                                          |               |                                                                                                    |  |  |  |  |  |  |
| SUM                                                                         | MIN                                                                                                    | MEDIAN                                                   |               |                                                                                                    |  |  |  |  |  |  |
| MEAN                                                                        | ABS                                                                                                    | IF                                                       | <u>э</u>      | <ul> <li>Formula Details</li> <li>Columns Search</li> <li>Regression parameters</li> <li>GETSAMPLECLOSEST value will be calculated using the following sample types:</li> </ul>                                                                                                    |  |  |  |  |  |  |
| LEFT                                                                        | RIGHT                                                                                                    | ISNUMBER                                                 | *             | Accuracy r J Unknowns                                                                                                    |  |  |  |  |  |  |
| · /                                                                         | · •                                                                                                    |                                                          | =             | Accuracy Acceptance r <sup>2</sup> 2 Only if the sample name contains Type comma separated text<br>Acq. Method Name Slope<br>Acq. Standards<br>Standards                                                                                                    |  |  |  |  |  |  |
| Note: The "Orig<br>that contain fun<br>non-numeric va<br>Treat resulting to | inal text <sup>*</sup> option is re-<br>ctions, such as the IF<br>lues to numeric value<br>ext values as Error | commended for for<br>function, that comp<br>ts.<br>(N/A) | mulas<br>pare | Acquisition Date & Time     Quadratic coefficient       Actuinition Date & Time     Quadratic coefficient       Actual Concentration     Linear coefficient       Adduct / Charge     Constant term       Area     Only if the sample name contains       Area     Only if the sample name contains       Area Area     Only if the sample name contains       Area Area Area Area Area Ratio     Blanks       Area Ratio of comparison     Solvent       Asymmetry Factor     Only if the sample name contains       Barcode     V |  |  |  |  |  |  |
|                                                                             |                                                                                                    |                                                          |               | Process & Close Print Close Help                                                                                                    |  |  |  |  |  |  |

Nota: La tabella seguente contiene un riepilogo delle impostazioni mostrate nella figura precedente.

Tabella 2-3: Impostazioni

| Nome             | Formula                                         | Output                                                                                                    | Tipi di<br>campione | Tratta valori di<br>testo risultanti<br>come | Includi<br>campioni<br>inutilizzati |
|------------------|-------------------------------------------------|----------------------------------------------------------------------------------------------------|---------------------|----------------------------------------------|-------------------------------------|
| Ref MRM<br>Ratio | <b>GETSAMPLECLOSEST</b> ([Ion<br>Ratio];[Area]) | Il rapporto ioni di uno standard più<br>vicino nell'area agli altri campioni.<br>Fare riferimento alla colonna 1<br>nella figura: Figura 2-5. | Standard            | Errore (N/A)                                 | No                                  |

Figura 2-5: Tabella dei risultati: colonne calcolate con Ref MRM Ratio, High Ref MRM Ratio, Low Ref MRM Ratio, Equal Ref MRM Ratio

(1)

 $\bigcirc$ 

 $\widehat{}$ 

|       |               |               |                     |                     |                           |         |             | 9                |                       | $\bigcirc$           | 4                      |                     |
|-------|---------------|---------------|---------------------|---------------------|---------------------------|---------|-------------|------------------|-----------------------|----------------------|------------------------|---------------------|
| Index | Sample Name ⊽ | Sample Type ⊽ | Component<br>Name ⊽ | Component<br>Type ⊽ | Component<br>Group Name ♥ | Area ⊽  | Ion Ratio ⊽ | *Ref MRM Ratio ⊽ | *High Ref MRM Ratio 🛛 | *Low Ref MRM Ratio ⊽ | *Equal Ref MRM Ratio 🕏 | 7 Actual Concentrat |
| 1     | BLANK         | Unknown       | vitd3 1             | Quantifiers         | vitd3                     | 9.172e1 | 0.782       | 1.177            | 1.177                 | N/A                  | N/A                    | N/A                 |
| 7     | BLANK         | Unknown       | vitd3 1             | Quantifiers         | vitd3                     | 6.818e2 | 0.536       | 1.177            | 1.177                 | N/A                  | N/A                    | N/A                 |
| 13    | STD_01        | Standard      | vitd3 1             | Quantifiers         | vitd3                     | 9.501e3 | 1.177       | 1.177            | 1.177                 | 1.177                | 1.177                  | 4.50                |
| 19    | STD_02        | Standard      | vitd3 1             | Quantifiers         | vitd3                     | 5.679e4 | 1.128       | 1.128            | 1.128                 | 1.128                | 1.128                  | 18.76               |
| 25    | STD_03        | Standard      | vitd3 1             | Quantifiers         | vitd3                     | 1.128e5 | 1.217       | 1.217            | 1.217                 | 1.217                | 1.217                  | 37.50               |
| 31    | STD_04        | Standard      | vitd3 1             | Quantifiers         | vitd3                     | 1.709e5 | 1.130       | 1.130            | 1.130                 | 1.130                | 1.130                  | 75.00               |
| 37    | STD_05        | Standard      | vitd3 1             | Quantifiers         | vitd3                     | 2.099e5 | 1.153       | 1.153            | 1.153                 | 1.153                | 1.153                  | 112.50              |
| 43    | STD_06        | Standard      | vitd3 1             | Quantifiers         | vitd3                     | 2.806e5 | 1.196       | 1.196            | 1.196                 | 1.196                | 1.196                  | 150.00              |
| 49    | BLANK         | Unknown       | vitd3 1             | Quantifiers         | vitd3                     | 6.084e2 | 0.858       | 1.177            | 1.177                 | N/A                  | N/A                    | N/A                 |
| 163   | 2920810037    | Unknown       | vitd3 1             | Quantifiers         | vitd3                     | 5.721e4 | 1.159       | 1.128            | 1.217                 | 1.128                | N/A                    | N/A                 |
| 169   | 2120910317    | Unknown       | vitd3 1             | Quantifiers         | vitd3                     | 1.039e5 | 1.087       | 1.217            | 1.217                 | 1.128                | N/A                    | N/A                 |
| 175   | 1320702698    | Unknown       | vitd3 1             | Quantifiers         | vitd3                     | 5.332e4 | 1.178       | 1.128            | 1.128                 | 1.177                | N/A                    | N/A                 |
| 181   | 4420804700    | Unknown       | vitd3 1             | Quantifiers         | vitd3                     | 4.264e4 | 1.212       | 1.128            | 1.128                 | 1.177                | N/A                    | N/A                 |

#### GETSAMPLECLOSESTHIGH, GETSAMPLECLOSESTLOW e GETSAMPLEEQUAL

#### Tabella 2-4: Impostazioni

| Nome                   | Formula                                             | Output                                                                                                    | Tipi di<br>campione | Tratta valori di<br>testo risultanti<br>come | Includi<br>campioni<br>inutilizzati |
|------------------------|-----------------------------------------------------|----------------------------------------------------------------------------------------------------|---------------------|----------------------------------------------|-------------------------------------|
| High Ref MRM<br>Ratio  | <b>GETSAMPLECLOSESTHIGH</b> ([Ion<br>Ratio];[Area]) | Il rapporto ioni dello standard più<br>vicino con un'area maggiore o<br>uguale all'area del campione non<br>noto. Fare riferimento alla colonna<br>2 nella figura: Figura 2-5. | Standard            | Errore (N/A)                                 | No                                  |
| Low Ref MRM<br>Ratio   | <b>GETSAMPLECLOSESTLOW</b> ([Ion<br>Ratio];[Area])  | Il rapporto ioni dello standard<br>più vicino con un'area minore o<br>uguale all'area del campione non<br>noto. Fare riferimento alla colonna<br>3 nella figura: Figura 2-5.   | Standard            | Errore (N/A)                                 | No                                  |
| Equal Ref<br>MRM Ratio | <b>GETSAMPLEEQUAL</b> ([Ion<br>Ratio];[Area])       | Il risultato di<br><b>GETSAMPLEEQUAL</b> solo per gli<br>standard. Fare riferimento alla<br>colonna 4 nella figura: Figura 2-5.                                                | Standard            | Errore (N/A)                                 | No                                  |

#### Confrontare l'area di due campioni consecutivi: GETVALUE per l'analisi del recupero e del carryover

#### Tabella 2-5: Impostazioni

| Nome                    | Formula                                                               | Output                                                               | Tipi di<br>campione | Tratta valori di<br>testo risultanti<br>come | Includi<br>campioni<br>inutilizzati |
|-------------------------|-----------------------------------------------------------------------|----------------------------------------------------------------------|---------------------|----------------------------------------------|-------------------------------------|
| Previous<br>SampleIndex | [Sample Index]-1                                                      | L'indice del campione precedente nella Tabella dei risultati.        | N/A                 | Errore (N/A)                                 | N/A                                 |
| Previous<br>SampleArea  | <b>GETVALUE</b> ([Area];<br>[PreviousSampleIndex];<br>[Sample Index]) | Le aree dei componenti nel<br>campione acquisito prima di<br>questo. | Standard            | Errore (N/A)                                 | No                                  |

| Sample<br>Type | Actual V<br>Concentration | Component Type 🛛 🗸 | Area 🔻  | *PreviousSampleArea 🛛 | Sample<br>Index | *PreviousSampleIndex 5 |
|----------------|---------------------------|--------------------|---------|-----------------------|-----------------|------------------------|
| Unknown        | N/A                       | Quantifiers        | 8.699e6 | N/A                   | 1               | 0.000                  |
| Solvent        | N/A                       | Quantifiers        | 4.174e3 | 8.699e6               | 2               | 1.000                  |
| Solvent        | N/A                       | Quantifiers        | 5.963e3 | 4.174e3               | 3               | 2.000                  |
| Solvent        | N/A                       | Quantifiers        | 3.220e3 | 5.963e3               | 4               | 3.000                  |
| Solvent        | N/A                       | Quantifiers        | 5.013e3 | 3.220e3               | 5               | 4.000                  |
| Blank          | N/A                       | Quantifiers        | 1.694e6 | 5.013e3               | 6               | 5.000                  |
| Blank          | N/A                       | Quantifiers        | 1.680e6 | 1.694e6               | 7               | 6.000                  |
| Blank          | N/A                       | Quantifiers        | 1.706e6 | 1.680e6               | 8               | 7.000                  |
| Standard       | 0.000050                  | Quantifiers        | 1.498e6 | 1.706e6               | 9               | 8.000                  |
| Standard       | 0.000050                  | Quantifiers        | 1.488e6 | 1.498e6               | 10              | 9.000                  |
| Standard       | 0.000050                  | Quantifiers        | 1.476e6 | 1.488e6               | 11              | 10.000                 |
| Standard       | 0.000100                  | Quantifiers        | 1.627e6 | 1.476e6               | 12              | 11.000                 |
| Standard       | 0.000100                  | Quantifiers        | 1.569e6 | 1.627e6               | 13              | 12.000                 |
| Standard       | 0.000100                  | Quantifiers        | 1.727e6 | 1.569e6               | 14              | 13.000                 |
| Standard       | 0.000500                  | Quantifiers        | 2.186e6 | 1.727e6               | 15              | 14.000                 |
| Standard       | 0.000500                  | Quantifiers        | 2.333e6 | 2.186e6               | 16              | 15.000                 |
| Standard       | 0.000500                  | Quantifiers        | 2.077e6 | 2.333e6               | 17              | 16.000                 |
| Standard       | 0.001000                  | Quantifiers        | 2.833e6 | 2.077e6               | 18              | 17.000                 |
| Standard       | 0.001000                  | Quantifiers        | 3.514e6 | 2.833e6               | 19              | 18.000                 |
| Standard       | 0.001000                  | Quantifiers        | 2.659e6 | 3.514e6               | 20              | 19.000                 |
| Standard       | 0.002500                  | Quantifiers        | 4.150e6 | 2.659e6               | 21              | 20.000                 |
| Standard       | 0.002500                  | Quantifiers        | 4.256e6 | 4.150e6               | 22              | 21.000                 |
| Standard       | 0.002500                  | Quantifiers        | 4.333e6 | 4.256e6               | 23              | 22.000                 |
| Standard       | 0.005000                  | Quantifiers        | 7.957e6 | 4.333e6               | 24              | 23.000                 |

#### Figura 2-6: Tabella dei risultati: PreviousSampleArea

#### Spostare i valori di due transizioni in una riga: GETGROUP

#### Tabella 2-6: Impostazioni

| Nome                             | Formula                                                                                                    | Output                                                             | Tipi di<br>campione | Tratta valori di<br>testo risultanti<br>come | Includi<br>campioni<br>inutilizzati |
|----------------------------------|----------------------------------------------------------------------------------------------------|--------------------------------------------------------------------|---------------------|----------------------------------------------|-------------------------------------|
| GET Ametryn<br>Group<br>CalcConc | <pre>GET([Calculated<br/>Concentration];'Ametryn<br/>1')+GET([Calculated<br/>Concentration];'Ametryn<br/>2')</pre> | La concentrazione calcolata totale<br>per Ametryn 1 e Ametryn 2.   | Sconosciuti         | Errore (N/A)                                 | No                                  |
| GETGROUP<br>Qual<br>CalcConc     | <b>GETGROUP</b> ([Calculated<br>Concentration];2)                                                                  | La concentrazione calcolata per la seconda transizione nel gruppo. | Sconosciuti         | Errore (N/A)                                 | No                                  |

| Sample Type | Component<br>Group Name |           | v Calculated<br>Concentration | ▼ *GET Ametryn Group CalcConc | v *GETGROUP<br>Qual CalcConc | 7 Component Type ♥ |
|-------------|-------------------------|-----------|-------------------------------|-------------------------------|------------------------------|--------------------|
| Unknown     | Ametryn                 | Ametryn 1 | 0.0070940                     | 0.0138135                     | 0.0067196                    | Quantifiers        |
| Unknown     | Ametryn                 | Ametryn 2 | 0.0067196                     | 0.0138135                     | 0.0067196                    | Qualifiers         |
| Blank       | Ametryn                 | Ametryn 1 | 0.0001011                     | N/A                           | < 0                          | Quantifiers        |
| Blank       | Ametryn                 | Ametryn 2 | < 0                           | N/A                           | < 0                          | Qualifiers         |
| Blank       | Ametryn                 | Ametryn 1 | 0.0000261                     | N/A                           | < 0                          | Quantifiers        |
| Blank       | Ametryn                 | Ametryn 2 | < 0                           | N/A                           | < 0                          | Qualifiers         |
| Blank       | Ametryn                 | Ametryn 1 | 0.0000620                     | 0.0001700                     | 0.0001081                    | Quantifiers        |
| Blank       | Ametryn                 | Ametryn 2 | 0.0001081                     | 0.0001700                     | 0.0001081                    | Qualifiers         |
| Unknown     | Ametryn                 | Ametryn 1 | 0.0746195                     | 0.1501806                     | 0.0755612                    | Quantifiers        |
| Unknown     | Ametryn                 | Ametryn 2 | 0.0755612                     | 0.1501806                     | 0.0755612                    | Qualifiers         |
| Unknown     | Ametryn                 | Ametryn 1 | 0.0782140                     | 0.1561682                     | 0.0779542                    | Quantifiers        |
| Unknown     | Ametryn                 | Ametryn 2 | 0.0779542                     | 0.1561682                     | 0.0779542                    | Qualifiers         |
| Unknown     | Ametryn                 | Ametryn 1 | 0.0752105                     | 0.1515225                     | 0.0763120                    | Quantifiers        |
| Unknown     | Ametryn                 | Ametryn 2 | 0.0763120                     | 0.1515225                     | 0.0763120                    | Qualifiers         |

#### Figura 2-7: Tabella dei risultati: GET Ametryn Group CalcConc e GETGROUP Qual CalcConc

#### Rendere i valori statistici disponibili a scopo di segnalazione e creazione report: GETSTAT

#### Tabella 2-7: Impostazioni

| Nome             | Formula                                                        | Output                                                                                                    | Tipi di<br>campione | Tratta valori di<br>testo risultanti<br>come | Includi<br>campioni<br>inutilizzati |
|------------------|----------------------------------------------------------------|----------------------------------------------------------------------------------------------------|---------------------|----------------------------------------------|-------------------------------------|
| CV%STD           | <b>GETSTAT</b> ('Percent<br>CV';'Calculated<br>Concentration') | Il valore <b>CV percentuale</b> per<br><b>Concentrazione calcolata</b> dalla<br>tabella Statistics per standard e<br>QC.             | N/A                 | Errore (N/A)                                 | N/A                                 |
| Av_RT_<br>Prefix | GETSTAT('MEAN';'Retention<br>Time';'Sample Name<br>Prefix')    | Il valore medio per <b>Tempo</b><br><b>di ritenzione</b> per i campioni<br>raggruppati per <b>Prefisso nome</b><br><b>campione</b> . | Standard            | Errore (N/A)                                 | No                                  |

#### Figura 2-8: Tabella dei risultati: CV%STD

| Index                  | Sample Name            | v Sample<br>Type | Actual<br>Concentration | CV%STD 1 | r "Av_RT_Prefix v | Component Type | Area 1  | Retention<br>Time Delta | Retention<br>Time | RT   | Calculated<br>Concentration | Accuracy 1 | Precursor Mass 🐨 |
|------------------------|------------------------|------------------|-------------------------|----------|-------------------|----------------|---------|-------------------------|-------------------|------|-----------------------------|------------|------------------|
| 12                     | 0.25 ng/mg hair extr_3 | Standard         | 0.250000                | 0.26     | 421               | Quantifiers    | 1.596e8 | 0.02                    | 4.20              | 4.22 | 0.2917783                   | 116.71     | 290.200          |
| 12                     | 0.5 ng/mg hair extr_1  | Standard         | 0.500000                | 1.29     | 421               | Quantifiers    | 2.989e8 | 0.01                    | 4,21              | 4.22 | 0.5319017                   | 106.38     | 290.200          |
| 13_                    | 0.5 ng/mg hair extr_2  | Standard         | 0.500000                | 1.29     | 4.21              | Quantifiers    | 2.934e8 | 0.01                    | 4.21              | 4.22 | 0.5263914                   | 105.28     | 290.200          |
| 13                     | 0.5 ng/mg hair extr_3  | Standard         | 0.500000                | 1.29     | 4.21              | Quantifiers    | 2.770e8 | 0.00                    | 4.22              | 4.22 | 0.5183921                   | 103.68     | 290.200          |
| 13                     | 0.75 ng/mg hair extr_1 | Standard         | 0.750000                | 1.98     | 4.21              | Quantifiers    | 4.096e8 | 0.02                    | 4.20              | 4.22 | 0.7080770                   | 94.41      | 290.200          |
| 13                     | 0.75 ng/mg hair extr_2 | Standard         | 0.750000                | 1.98     | 4.21              | Quantifiers    | 4.260e8 | 0.01                    | 4.21              | 4.22 | 0.7174477                   | 95.66      | 290.200          |
| 14                     | 0.75 ng/mg hair extr_3 | Standard         | 0.750000                | 1.98     | 4.21              | Quantifiers    | 4.120e8 | 0.01                    | 4.21              | 4.22 | 0.7360602                   | 98.14      | 290.200          |
| 14                     | 1.0 ng/mg hair extr_1  | Standard         | 1.000000                | 3.62     | 4.21              | Quantifiers    | 5.032e8 | 0.01                    | 4.20              | 4.22 | 0.8636387                   | 86.36      | 290.200          |
| 14                     | 1.0 ng/mg hair extr_2  | Standard         | 1.000000                | 3.62     | 4.21              | Quantifiers    | 4.846e8 | 0.00                    | 4.21              | 4.22 | 0.8438771                   | 84.39      | 290.200          |
| <ul> <li>14</li> </ul> | 1.0 ng/mg hair extr_3  | Standard         | 1.000000                | 3.62     | 4.21              | Quantifiers    | 5.026e8 | 0.02                    | 4,20              | 4.22 | 0.9055541                   | 90.56      | 290.200          |
| <                      |                        |                  |                         |          |                   |                |         |                         |                   |      |                             |            |                  |

|     |      |                 |             |           |               | Group by   | Actual Concentration       | Sample Type | Standard  | <ul> <li>Metric type</li> </ul> | <b>Calculated Concentration</b> | Save Results and Export. |
|-----|------|-----------------|-------------|-----------|---------------|------------|----------------------------|-------------|-----------|---------------------------------|---------------------------------|--------------------------|
| Row | Com  | Actual Concentr | Num. Values | Mean      | Standard Devi | Percent CV | Average Accuracy across Re | Value #1    | Value #2  | Value #3                        |                                 |                          |
| 7   | Norc | 0.007500        | 3 of 3      | 0.0086871 | 0.0003241     | 3.73       | 115.83                     | 0.0083630   | 0.0086871 | 0.0090111                       |                                 |                          |
| 8   | Norc | 0.010000        | 3 of 3      | 0.0113456 | 0.0004335     | 3.82       | 113.46                     | 0.0108480   | 0.0116410 | 0.0115479                       |                                 |                          |
| 9   | Norc | 0.025000        | 3 of 3      | 0.0289848 | 0.0014867     | 5.13       | 115.94                     | 0.0272738   | 0.0299608 | 0.0297200                       |                                 |                          |
| 10  | Norc | 0.050000        | 3 of 3      | 0.0581842 | 0.0014612     | 2.51       | 116.37                     | 0.0592287   | 0.0565145 | 0.0588095                       |                                 |                          |
| 11  | Norc | 0.075000        | 1 of 1      | 0.1184153 | N/A           | N/A        | 157.89                     | 0.1184153   |           |                                 |                                 |                          |
| 12  | Norc | 0.100000        | 3 of 3      | 0.1734780 | 0.0897117     | 51.71      | 173.48                     | 0.1236648   | 0.1197261 | 0.2770432                       |                                 |                          |
| 13  | Norc | 0.250000        | 2 of 2      | 0.2923103 | 0.0007523     | 0.26       | 116.92                     | 0.2928423   | 0.2917783 |                                 |                                 |                          |
| 14  | Norc | 0.500000        | 3 of 3      | 0.5255618 | 0.0067929     | 1.29       | 105.11                     | 0.5319017   | 0.5263914 | 0.5183921                       |                                 |                          |
| 15  | Norc | 0.750000        | 3 of 3      | 0.7205283 | 0.0142437     | 1.98       | 96.07                      | 0.7080770   | 0.7174477 | 0.7360602                       |                                 |                          |
| 16  | Norc | 1.000000        | 3 of 3      | 0.8710233 | 0.0314946     | 3.62       | 87.10                      | 0.8636387   | 0.8438771 | 0.9055541                       |                                 |                          |

### Figura 2-9: Tabella dei risultati: Av\_RT\_Prefix

| Index | Sample Name             | v Sample v | Actual<br>Concentration | ·CV%STD | v "Av_RT_Prefix s | Component Type | Area 3  | Retention<br>Time Delta v | Retention | RT F | Calculated<br>Concentration | Accuracy | Precursor Mass |
|-------|-------------------------|------------|-------------------------|---------|-------------------|----------------|---------|---------------------------|-----------|------|-----------------------------|----------|----------------|
| 846   | 0.01 ng/mg hair extr_3  | Standard   | 0.010000                | 2.57    | 4.10              | Quantifiers    | 1.248e7 | 0.01                      | 4.10      | 4.10 | 0.0100916                   | 100.92   | 304.200        |
| 873   | 0.025 ng/mg hair extr_1 | Standard   | 0.025000                | 2.51    | 4.10              | Quantifiers    | 2.638e7 | 0.01                      | 4.10      | 4.10 | 0.0249202                   | 99.68    | 304.200        |
| 900   | 0.025 ng/mg hair extr_2 | Standard   | 0.025000                | 2.51    | 4.10              | Quantifiers    | 2.952e7 | 0.01                      | 4.09      | 4.10 | 0.0260588                   | 104.24   | 304.200        |
| 927   | 0.025 ng/mg hair extr_3 | Standard   | 0.025000                | 2.51    | 4.10              | Quantifiers    | 2.812e7 | 0.00                      | 4.10      | 4.10 | 0.0260162                   | 104.06   | 304.200        |
| 954   | 0.05 ng/mg hair extr_1  | Standard   | 0.050000                | 3.20    | 4.09              | Quantifiers    | 5.626e7 | 0.02                      | 4.09      | 4.10 | 0.0493750                   | 98.75    | 304.200        |
| 981   | 0.05 ng/mg hair extr_2  | Standard   | 0.050000                | 3.20    | 4.09              | Quantifiers    | 5.180e7 | 0.00                      | 4.10      | 4.10 | 0.0473298                   | 94.66    | 304.200        |
| 10    | 0.05 ng/mg hair extr_3  | Standard   | 0.050000                | 3.20    | 4.09              | Quantifiers    | 5.619e7 | 0.02                      | 4.08      | 4.10 | 0.0504120                   | 100.82   | 304.200        |
| 10    | UknownCX_1              | Unknown    | N/A                     | N/A     | 4.09              | Quantifiers    | 7.659e7 | 0.00                      | 4.10      | 4.10 | 0.0746195                   | N/A      | 304.200        |
| 10    | UknownCX_1              | Unknown    | N/A                     | N/A     | 4.09              | Quantifiers    | 8.119e7 | 0.01                      | 4.09      | 4.10 | 0.0782140                   | N/A      | 304.200        |
| 10    | UknownCX_1              | Unknown    | N/A                     | N/A     | 4.09              | Quantifiers    | 8,461e7 | 0.02                      | 4.09      | 4.10 | 0.0752105                   | N/A      | 304,200        |

|     |       |                            |             |      | G             | roup by Sam | ple Name prefi | x 👻 San  | nple Type All | samples 🔹 💌 | Metric type | Retention | Time     | ♥ Save Re |
|-----|-------|----------------------------|-------------|------|---------------|-------------|----------------|----------|---------------|-------------|-------------|-----------|----------|-----------|
| Row | Com   | Sample Name                | Num. Values | Mean | Standard Devi | Percent CV  | Value #1       | Value #2 | Value #3      | Value #4    | Value #5    | Value #6  | Value #7 |           |
| 10  | Coca. | 0.05 ng/mg hair extr       | 3 of 3      | 4.09 | 0.01          | 0.20        | 4.09           | 4.10     | 4.08          |             |             |           |          |           |
| 11  | Coca. | 0.1 ng/mg hair extr        | 0 of 3      | N/A  | N/A           | N/A         | 4.10           | 4.08     | 4.10          |             |             |           |          |           |
| 12  | Coca. | 0.25 ng/mg hair extr       | 0 of 3      | N/A  | N/A           | N/A         | 4.08           | 4.10     | 4.08          |             |             |           |          |           |
| 3   | Coca. | 0.5 ng/mg hair extr        | 0 of 3      | N/A  | N/A           | N/A         | 4.09           | 4.09     | 4.10          |             |             |           |          |           |
| 4   | Coca  | 0.75 ng/mg hair extr       | 0 of 3      | N/A  | N/A           | N/A         | 4.08           | 4.09     | 4.09          |             |             |           |          |           |
| 5   | Coca. | 1.0 ng/mg hair extr        | 0 of 3      | N/A  | N/A           | N/A         | 4.08           | 4.09     | 4.08          |             |             |           |          |           |
| 16  | Coca. | Blank hair extr            | 3 of 3      | 4.10 | 0.01          | 0.13        | 4.09           | 4.10     | 4.10          |             |             |           |          |           |
| 17  | Coca  | Postspike hair extr 0.5 ng | 1 of 1      | 4.11 | N/A           | N/A         | 4.11           |          |               |             |             |           |          |           |
| 18  | Coca  | UknownCX                   | 3 of 3      | 4.09 | 0.01          | 0.18        | 4.10           | 4.09     | 4.09          |             |             |           |          |           |
| 19  | Coca. | Warmup - MeOH Blank        | 7 of 7      | 3.84 | 0.15          | 3.97        | 3.91           | 3.64     | 3.82          | 3.96        | 3.76        | 3.72      | 4.08     |           |

## Funzioni aggregate

Le funzioni aggregate intervengono su più righe. Ad esempio, la funzione **MIN** trova il valore più basso per una colonna in tutte le righe della Tabella dei risultati. La funzione **MEAN** calcola il valore medio per una colonna.

| Tabella 2-8: I | Impostazioni |
|----------------|--------------|
|----------------|--------------|

| Nome               | Formula                  | Output                                                                | Tipi di<br>campione | Tratta valori di<br>testo risultanti<br>come | Includi<br>campioni<br>inutilizzati |
|--------------------|--------------------------|-----------------------------------------------------------------------|---------------------|----------------------------------------------|-------------------------------------|
| STD COUNT<br>Area  | COUNT([Area])            | Il numero di valori per l'area<br>trovati per i campioni standard     | Standard            | Ignora                                       | No                                  |
| STD MAX Area       | MAX([Area])              | Il valore più elevato trovato per<br>l'area per i campioni standard   | Standard            | Ignora                                       | No                                  |
| STD MEAN<br>Area   | MEAN([Area])             | II valore medio per l'area per<br>campioni standard                   | Standard            | Ignora                                       | No                                  |
| STD MEDIAN<br>Area | MEDIAN([Area])           | Il valore di area mediano per i<br>campioni standard                  | Standard            | Ignora                                       | No                                  |
| STD MIN Area       | MIN([Area])              | Il valore di area minimo per i<br>campioni standard                   | Standard            | Ignora                                       | No                                  |
| STD STDEV<br>Area  | <pre>STDEV([Area])</pre> | La deviazione standard del valore<br>di area per i campioni standard  | Standard            | Ignora                                       | No                                  |
| STD SUM Area       | SUM([Area])              | Il valore totale di tutti i valori di<br>area per i campioni standard | Standard            | Ignora                                       | No                                  |

| 1 | ndex | Sample Name $ abla$ | Sample Type 🔻 | Component<br>Name | Area 🗸       | Used ⊽       | *STD<br>MIN Area <sup>''</sup> | *STD<br>MAX Area | *STD<br>MEAN Area <sup>''</sup> | *STD<br>SUM Areas | *STD<br>MEDIAN Area | *STD<br>STDEV Area <sup>V</sup> | *STD<br>COUNT Area <sup>V</sup> |
|---|------|---------------------|---------------|-------------------|--------------|--------------|--------------------------------|------------------|---------------------------------|-------------------|---------------------|---------------------------------|---------------------------------|
|   | 45   | STD 0.01            | Standard      | Ametryn 1         | 74381.256    | $\checkmark$ | 74351.280                      | 81066809.991     | 14078224.550                    | 98547571.847      | 783230.401          | 29749063.663                    | 7.000                           |
|   | 56   | STD 0.01            | Standard      | Ametryn 1         | 74351.280    | $\checkmark$ | 74351.280                      | 81066809.991     | 14078224.550                    | 98547571.847      | 783230.401          | 29749063.663                    | 7.000                           |
|   | 67   | STD 0.1             | Standard      | Ametryn 1         | 783230.401   | $\checkmark$ | 74351.280                      | 81066809.991     | 14078224.550                    | 98547571.847      | 783230.401          | 29749063.663                    | 7.000                           |
|   | 78   | STD 0.1             | Standard      | Ametryn 1         | 778397.852   | $\checkmark$ | 74351.280                      | 81066809.991     | 14078224.550                    | 98547571.847      | 783230.401          | 29749063.663                    | 7.000                           |
|   | 89   | STD 1               | Standard      | Ametryn 1         | 7933715.370  | $\checkmark$ | 74351.280                      | 81066809.991     | 14078224.550                    | 98547571.847      | 783230.401          | 29749063.663                    | 7.000                           |
|   | 100  | STD 1               | Standard      | Ametryn 1         | 7836685.698  | $\checkmark$ | 74351.280                      | 81066809.991     | 14078224.550                    | 98547571.847      | 783230.401          | 29749063.663                    | 7.000                           |
|   | 111  | STD 10              | Standard      | Ametryn 1         | 81066809.991 | $\checkmark$ | 74351.280                      | 81066809.991     | 14078224.550                    | 98547571.847      | 783230.401          | 29749063.663                    | 7.000                           |
| ► | 122  | STD 10              | Standard      | Ametryn 1         | 79964706.071 |              | 74351.280                      | 81066809.991     | 14078224.550                    | 98547571.847      | 783230.401          | 29749063.663                    | 7.000                           |

#### Figura 2-10: Tabella dei risultati: funzioni aggregate

## Funzioni numeriche

#### Tabella 2-9: Impostazioni

| Nome                  | Formula                                | Output                                                                                      | Tipi di<br>campione | Tratta valori di<br>testo risultanti<br>come | Includi<br>campioni<br>inutilizzati |
|-----------------------|----------------------------------------|---------------------------------------------------------------------------------------------|---------------------|----------------------------------------------|-------------------------------------|
| Rounded<br>Calc. Conc | ROUND([Calculated<br>Concentration];3) | <b>Concentrazione calcolata</b> arrotondata a 3 posizioni decimali.                         | N/A                 | Errore (N/A)                                 | N/A                                 |
| Calc. Conc<br>Ceiling | CEILING([Calculated<br>Concentration]) | Il numero intero più piccolo<br>maggiore o uguale alla<br><b>Concentrazione calcolata</b> . | N/A                 | Errore (N/A)                                 | N/A                                 |
| Calc. Conc<br>Floor   | FLOOR([Calculated<br>Concentration])   | Il numero intero più grande<br>minore o uguale alla<br><b>Concentrazione calcolata</b> .    | N/A                 | Errore (N/A)                                 | N/A                                 |

| ndex | Sample Na 🤋   | 7 Sample Type ⊽      | Component<br>Name   | <sub>⊽</sub> Comp<br>Ty | onent <sub>7</sub> C<br>pe G | omponent <sub>v</sub> | Area 🔻         | Actual Concentration | Calculated<br>Concentration | *Rounded<br>Calc. Conc. | *Ceiling | 7 *Floor |
|------|---------------|----------------------|---------------------|-------------------------|------------------------------|-----------------------|----------------|----------------------|-----------------------------|-------------------------|----------|----------|
| 1    | BLANK         | Unknown              | vitd3 1             | Quanti                  | ifiers vite                  | d3                    | 9.172e1        | N/A                  | < 0                         | N/A                     | N/A      | N/A      |
| 7    | BLANK         | Unknown              | vitd3 1             | Quanti                  | ifiers vite                  | d3                    | 6.818e2        | N/A                  | < 0                         | N/A                     | N/A      | N/A      |
| 13   | STD_01        | Standard             | vitd3 1             | Quanti                  | ifiers vite                  | d3                    | 9.501e3        | 4.50                 | 1.62324                     | 1.623                   | 2.0      | 1        |
| 19   | STD_02        | Standard             | vitd3 1             | Quanti                  | ifiers vite                  | d3                    | 5.679e4        | 18.76                | 25.07507                    | 25.075                  | 26.0     | 25       |
| 25   | STD_03        | Standard             | vitd3 1             | Quanti                  | ifiers vite                  | d3                    | 1.128e5        | 37.50                | 52.83989                    | 52.840                  | 53.0     | 52       |
| 31   | STD_04        | Standard             | vitd3 1             | Quanti                  | ifiers vite                  | d3                    | 1.709e5        | 75.00                | 81.65117                    | 81.651                  | 82.0     | 81       |
| 37   | STD_05        | Standard             | vitd3 1             | Quanti                  | ifiers vite                  | d3                    | 2.099e5        | 112.50               | 100.99784                   | 100.998                 | 101.0    | 100      |
| 43   | STD_06        | Standard             | vitd3 1             | Quanti                  | ifiers vite                  | d3                    | 2.806e5        | 150.00               | 136.07280                   | 136.073                 | 137.0    | 136      |
| 49   | BLANK         | Unknown              | vitd3 1             | Quanti                  | ifiers vite                  | d3                    | 6.084e2        | N/A                  | < 0                         | N/A                     | N/A      | N/A      |
| 55   | QC_Low_6040   | Quality Control      | vitd3 1             | Quanti                  | ifiers vite                  | d3                    | 2.162e4        | 8.00                 | 7.63356                     | 7.634                   | 8.0      | 7        |
| 61   | QC_L1_6041    | Quality Control      | vitd3 1             | Quanti                  | ifiers vite                  | d3                    | 4.458e4        | 20.00                | 19.01736                    | 19.017                  | 20.0     | 19       |
| 67   | QC_L2_6042    | Quality Control      | vitd3 1             | Quanti                  | ifiers vite                  | d3                    | 1.282e5        | 60.00                | 60.48824                    | 60.488                  | 61.0     | 60       |
| 73   | LO Pool       | Unknown              | vitd3 1             | Quanti                  | ifiers vite                  | d3                    | 1.363e4        | N/A                  | 3.67084                     | 3.671                   | 4.0      | 3        |
| 79   | LO Pool       | Unknown              | vitd3 1             | Quanti                  | ifiers vite                  | d3                    | 1.354e4        | N/A                  | 3.62390                     | 3.624                   | 4.0      | 3        |
| 85   | LO Pool       | esults Table Di      | solav Settings      |                         |                              |                       |                | X                    | 3.79319                     | 3.793                   | 4.0      | 3        |
| 91   | MID LO Po     | esuits lable Di      | spiay Settings      | •                       |                              |                       |                |                      | 31.20914                    | 31.209                  | 32.0     | 31       |
| 97   | MID LO Po Pro | oject: BIQ3          |                     |                         |                              |                       |                |                      | 40.31222                    | 40.312                  | 41.0     | 40       |
| 103  | MID LO Po Sh  | ow and hide specific | columns in the rest | ults table              |                              |                       |                |                      | 40.44256                    | 40.443                  | 41.0     | 40       |
| 109  | MID Pool Co   | lumn Groups:         |                     |                         |                              |                       |                |                      | 67.19331                    | 67.193                  | 68.0     | 67       |
| 115  | MID Pool      | ustom Column         | *                   |                         |                              | Im                    | port           | Export               | 72.37389                    | 72.374                  | 73.0     | 72       |
| 121  | MID Pool      |                      |                     |                         |                              |                       |                |                      | 74.28161                    | 74.282                  | 75.0     | 74       |
| 127  | MID HI Po     | Column Nar           | ne V                | isible                  | Number Forma                 | at Number Fo          | rmat Precision | LIS Supported        | 92.50405                    | 92.504                  | 93.0     | 92       |
| 133  | MID HI Po     | eiling               |                     | ☑ Dec                   | cimal                        | 0.0                   |                |                      | 102.30208                   | 102.302                 | 103.0    | 102      |
| 139  | MID HI Po     | oor                  |                     | Ø Dec                   | cimal                        | 0                     |                |                      | 104.47659                   | 104.477                 | 105.0    | 104      |
| _    | Ro            | ounded Calc. Conc.   |                     | ☑ Dec                   | cimal                        | 0.000                 |                |                      |                             |                         |          | -        |

Figura 2-11: Tabella dei risultati: funzioni numeriche

**Nota:** In questo esempio, la funzione **ROUND** utilizza tre cifre decimali, come mostrato nella formula: **ROUND** ([Concentrazione calcolata]; 3). La funzione **CEILING** restituisce il numero intero più piccolo maggiore o uguale alla **Concentrazione calcolata**. Il valore è configurato per una cifra decimale nella finestra di dialogo Impostazioni di visualizzazione Tabella dei risultati. La funzione **FLOOR** restituisce il numero intero più grande minore o uguale alla **Concentrazione calcolata**. Il valore è configurato per zero cifre decimali nella finestra di dialogo Impostazioni di visualizzazione per zero cifre decimali nella finestra di dialogo Impostazioni di visualizzazione per zero cifre decimali nella finestra di dialogo Impostazioni di visualizzazione Tabella dei risultati.

#### Formato numero

#### Tabella 2-10: Impostazioni

| Nome                  | Formula                                                                                                    | Output                                                                                                  | Tipi di<br>campione | Tratta valori di<br>testo risultanti<br>come | Includi<br>campioni<br>inutilizzati |
|-----------------------|----------------------------------------------------------------------------------------------------|----------------------------------------------------------------------------------------------------|---------------------|----------------------------------------------|-------------------------------------|
| Calc. Conc.<br>Format | <pre>IF([Calculated<br/>Concentration]&lt;1;TEXT([Ca<br/>lculated<br/>Concentration];'#0.00');I<br/>F([Calculated<br/>Concentration]&lt;10;TEXT([C<br/>alculated<br/>Concentration];'#0.0');TE<br/>XT([Calculated<br/>Concentration];'#,###')))</pre> | <b>Concentrazione calcolata</b><br>formattata secondo quanto<br>applicabile ai limiti per il risultato. | N/A                 | Errore (N/A)                                 | N/A                                 |

## Funzioni di testo

#### Utilizzare la concentrazione calcolata per identificare i picchi per cui è necessaria la verifica: ISNUMBER

| Nome                  | Formula                                                                          | Output                                                                                                    | Tipi di<br>campione | Tratta valori di<br>testo risultanti<br>come | Includi<br>campioni<br>inutilizzati |
|-----------------------|----------------------------------------------------------------------------------|----------------------------------------------------------------------------------------------------|---------------------|----------------------------------------------|-------------------------------------|
| Calc. Conc.<br>Review | <b>ISNUMBER</b> ([Calculated Concentration])                                     | <i>true</i> se <b>Concentrazione</b><br><b>calcolata</b> contiene un numero o<br><i>false</i> in caso contrario.      | N/A                 | Errore (N/A)                                 | N/A                                 |
| Review Peak           | <pre>ISNUMBER([Calc.<br/>Conc. Review] = true;<br/>[Area];'Review Needed')</pre> | Se la concentrazione calcolata<br>è un numero, l'area. Se la<br>concentrazione calcolata è testo,<br>"Review Needed". | N/A                 | Errore (N/A)                                 | N/A                                 |

#### Tabella 2-11: Impostazioni

| Index | Sample Na 7 | Sample Type 🛛   | Component Name | Component y | Component<br>Group Name | 7 Area  | v Actual<br>Concentration | Calculated<br>Concentration | *Calc.<br>Conc. Review | *Review Peak  | v Exp<br>RT | Ret<br>Time | Ret <sub>v</sub><br>Tim v | lon<br>Ratio |
|-------|-------------|-----------------|----------------|-------------|-------------------------|---------|---------------------------|-----------------------------|------------------------|---------------|-------------|-------------|---------------------------|--------------|
| 1     | BLANK       | Unknown         | vitd3 1        | Quantifiers | vitd3                   | 9.172e1 | N/A                       | < 0                         | false                  | Review Needed | 0.21        | 0.22        | 0.01                      | 0.782        |
| 7     | BLANK       | Unknown         | vitd3 1        | Quantifiers | vitd3                   | 6.818e2 | N/A                       | < 0                         | false                  | Review Needed | 0.21        | 0.20        | 0.01                      | 0.536        |
| 13    | STD_01      | Standard        | vitd3 1        | Quantifiers | vitd3                   | 9.501e3 | 4.50                      | 1.623e0                     | true                   | 9.501e3       | 0.21        | 0.21        | 0.00                      | 1.177        |
| 19    | STD_02      | Standard        | vitd3 1        | Quantifiers | vitd3                   | 5.679e4 | 18.76                     | 2.508e1                     | true                   | 5.679e4       | 0.21        | 0.21        | 0.00                      | 1.128        |
| 25    | STD_03      | Standard        | vitd3 1        | Quantifiers | vitd3                   | 1.128e5 | 37.50                     | 5.284e1                     | true                   | 1.128e5       | 0.21        | 0.21        | 0.00                      | 1.217        |
| 31    | STD_04      | Standard        | vitd3 1        | Quantifiers | vitd3                   | 1.709e5 | 75.00                     | 8.165e1                     | true                   | 1.709e5       | 0.21        | 0.21        | 0.00                      | 1.130        |
| 37    | STD_05      | Standard        | vitd3 1        | Quantifiers | vitd3                   | 2.099e5 | 112.50                    | 1.010e2                     | true                   | 2.099e5       | 0.21        | 0.21        | 0.00                      | 1.153        |
| 43    | STD_06      | Standard        | vitd3 1        | Quantifiers | vitd3                   | 2.806e5 | 150.00                    | 1.361e2                     | true                   | 2.806e5       | 0.21        | 0.21        | 0.00                      | 1.196        |
| 49    | BLANK       | Unknown         | vitd3 1        | Quantifiers | vitd3                   | 6.084e2 | N/A                       | < 0                         | false                  | Review Needed | 0.20        | 0.20        | 0.00                      | 0.858        |
| 55    | QC_Low_6040 | Quality Control | vitd3 1        | Quantifiers | vitd3                   | 2.162e4 | 8.00                      | 7.634e0                     | true                   | 2.162e4       | 0.21        | 0.21        | 0.00                      | 1.119        |
| 61    | QC_L1_6041  | Quality Control | vitd3 1        | Quantifiers | vitd3                   | 4.458e4 | 20.00                     | 1.902e1                     | true                   | 4.458e4       | 0.21        | 0.20        | 0.00                      | 1.177        |
| 67    | QC_L2_6042  | Quality Control | vitd3 1        | Quantifiers | vitd3                   | 1.282e5 | 60.00                     | 6.049e1                     | true                   | 1.282e5       | 0.21        | 0.20        | 0.00                      | 1.126        |
| • 73  | LO Pool     | Unknown         | vitd3 1        | Quantifiers | vitd3                   | N/A     | N/A                       | N/A                         | false                  | Review Needed | 0.21        | N/A         | N/A                       | N/A          |
| 79    | LO Pool     | Unknown         | vitd3 1        | Quantifiers | vitd3                   | 1.354e4 | N/A                       | 3.624e0                     | true                   | 1.354e4       | 0.21        | 0.20        | 0.00                      | 1.174        |
| 85    | LO Pool     | Unknown         | vitd3 1        | Quantifiers | vitd3                   | 1.388e4 | N/A                       | 3.793e0                     | true                   | 1.388e4       | 0.21        | 0.20        | 0.00                      | 1.242        |
| 91    | MID LO Pool | Unknown         | vitd3 1        | Quantifiers | vitd3                   | 6.916e4 | N/A                       | 3.121e1                     | true                   | 6.916e4       | 0.21        | 0.20        | 0.01                      | 1.153        |
| 97    | MID LO Pool | Unknown         | vitd3 1        | Quantifiers | vitd3                   | 8.752e4 | N/A                       | 4.031e1                     | true                   | 8.752e4       | 0.21        | 0.20        | 0.00                      | 1.126        |
| 103   | MID LO Pool | Unknown         | vitd3 1        | Quantifiers | vitd3                   | 8.778e4 | N/A                       | 4.044e1                     | true                   | 8.778e4       | 0.21        | 0.20        | 0.01                      | 1.138        |
| 109   | MID Pool    | Unknown         | vitd3 1        | Quantifiers | vitd3                   | 1.417e5 | N/A                       | 6.719e1                     | true                   | 1.417e5       | 0.21        | 0.21        | 0.00                      | 1.158        |
| 115   | MID Pool    | Unknown         | vitd3 1        | Quantifiers | vitd3                   | 1.522e5 | N/A                       | 7.237e1                     | true                   | 1.522e5       | 0.21        | 0.20        | 0.00                      | 1.132        |
| 121   | MID Pool    | Unknown         | vitd3 1        | Quantifiers | vitd3                   | 1.560e5 | N/A                       | 7.428e1                     | true                   | 1.560e5       | 0.21        | 0.20        | 0.01                      | 1.116        |
| 127   | MID HI Pool | Unknown         | vitd3 1        | Quantifiers | vitd3                   | 1.928e5 | N/A                       | 9.250e1                     | true                   | 1.928e5       | 0.21        | 0.20        | 0.00                      | 1.170        |
| 133   | MID HI Pool | Unknown         | vitd3 1        | Quantifiers | vitd3                   | 2.125e5 | N/A                       | 1.023e2                     | true                   | 2.125e5       | 0.21        | 0.20        | 0.01                      | 1.165        |
| 139   | MID HI Pool | Unknown         | vitd3 1        | Quantifiers | vitd3                   | 2.169e5 | N/A                       | 1.045e2                     | true                   | 2.169e5       | 0.21        | 0.20        | 0.00                      | 1.177        |

#### Figura 2-12: Tabella dei risultati: Calc. Conc. Review @ Review Peak

#### Estrarre le informazioni dalle colonne Sample ID e Barcode: LEFT, TRIM e RIGHT

#### Tabella 2-12: Impostazioni

| Nome         | Formula                         | Output                                                                                  | Tipi di<br>campione | Tratta valori di<br>testo risultanti<br>come | Includi<br>campioni<br>inutilizzati |
|--------------|---------------------------------|-----------------------------------------------------------------------------------------|---------------------|----------------------------------------------|-------------------------------------|
| Assay        | <pre>LEFT([Sample ID];4)</pre>  | l primi quattro caratteri (lettere o<br>numeri) di <b>ID campione</b> .                 | N/A                 | Errore (N/A)                                 | N/A                                 |
| Barcode Trim | <b>TRIM</b> ([Barcode])         | Il contenuto della colonna <b>Codice</b><br><b>a barre</b> con tutti gli spazi rimossi. | N/A                 | Errore (N/A)                                 | N/A                                 |
| Req #        | <b>RIGHT</b> ([Barcode Trim];8) | <b>Gli ultimi 8 caratteri da</b> Barcode<br>Trim.                                       | N/A                 | Errore (N/A)                                 | N/A                                 |

Figura 2-13: Tabella dei risultati: colonne calcolate con le funzioni LEFT, TRIM e RIGHT

|               |                  |                           | (1)      |              | 2               | 3        |
|---------------|------------------|---------------------------|----------|--------------|-----------------|----------|
| Sample Type □ | Component Type ⊽ | Sample ID 🛛 🖓             | *Assay ⊽ | Barcode ⊽    | *Barcode Trim ⊽ | *Req# ▽  |
| Unknown       | Quantifiers      | ABCD-EE_Alprazolam 1      | ABCD     | AB 01234 PX  | AB 01234 PX     | 01234 PX |
| Unknown       | Quantifiers      | ABCD-EE_Amphetamine 1     | ABCD     | AB 98020 PX  | AB 98020 PX     | 98020 PX |
| Unknown       | Quantifiers      | ABCD-EE_Benzoylecgonine 1 | ABCD     | AB 09432 PX  | AB 09432 PX     | 09432 PX |
| Unknown       | Quantifiers      | ABCD-EE_Benztropine 1     | ABCD     | OB 01234 DN  | OB 01234 DN     | 01234 DN |
| Unknown       | Quantifiers      | ABCD-EE_Bromazepam 1      | ABCD     | BN 01234 HD  | BN 01234 HD     | 01234 HD |
| Unknown       | Quantifiers      | ABCD-EE_Buprenorphine 1   | ABCD     | AB 000834 PX | AB 000834 PX    | 00834 PX |
| Unknown       | Quantifiers      | ABCD-EE_Cannabidiol 1     | ABCD     | OB 65849 DN  | OB 65849 DN     | 65849 DN |
| Unknown       | Quantifiers      | ABCD-EE_Cannabigerol 1    | ABCD     | AB 23854 PX  | AB 23854 PX     | 23854 PX |
| Unknown       | Quantifiers      | ABCD-EE_Cannabinol 1      | ABCD     | AB 01783 PX  | AB 01783 PX     | 01783 PX |
| Unknown       | Quantifiers      | ABCD-EE_Carboxy THC 1     | ABCD     | BN 30004 HD  | BN 30004 HD     | 30004 HD |
| Unknown       | Quantifiers      | ABCD-EE_Carisoprodol 1    | ABCD     | AB 01234 PX  | AB 01234 PX     | 01234 PX |

| Elemento | Descrizione                                                                                                    |
|----------|----------------------------------------------------------------------------------------------------|
| 1        | I primi quattro caratteri dalla colonna <b>ID campione</b> .                                                                                |
| 2        | Tutti gli spazi iniziali, finali e interni, fatta eccezione per i singoli spazi tra stringhe, rimossi dalla colonna <b>Codice a barre</b> . |

| Elemento | Descrizione                                           |
|----------|-------------------------------------------------------|
| 3        | Gli ultimi otto caratteri dalla colonna Barcode Trim. |

**Nota:** Le funzioni **LEFT** e **RIGHT** non sono consigliate per l'uso con le colonne numeriche. La **Precisione formato numero** dei valori numeri applicati nella finestra di dialogo Impostazioni di visualizzazione Tabella dei risultati non è inclusa nel calcolo. Queste funzioni operano sul valore sottostante completo.

#### Formato di testo

#### Tabella 2-13: Impostazioni

| Nome             | Formula                                                         | Output                 | Tipi di<br>campione | Tratta valori di<br>testo risultanti<br>come | Includi<br>campioni<br>inutilizzati |
|------------------|-----------------------------------------------------------------|------------------------|---------------------|----------------------------------------------|-------------------------------------|
| Date Format<br>1 | TEXT([Acquisition Date & Time];'yyyy-MMMM-dd')                  | 2022-May-04            | N/A                 | Errore (N/A)                                 | N/A                                 |
| Date Format<br>2 | <pre>TEXT([Acquisition Date &amp;<br/>Time];'MM/dd/yyyy')</pre> | 05/04/2022             | N/A                 | Errore (N/A)                                 | N/A                                 |
| Date Format<br>3 | TEXT([Acquisition Date<br>& Time];'dddd MMM dd,<br>yyyy')       | Wednesday May 04, 2022 | N/A                 | Errore (N/A)                                 | N/A                                 |

## **Funzione IF**

#### Utilizzare Mean Area for Internal Standards per eseguire un test delle prestazioni standard interne

Il valore medio dell'area standard interna (IS) viene calcolato sui campioni applicabili e confrontato al valore 1e6. Se **MEAN ([Area IS])** è maggiore di 1e6, ovvero la *condizione* è true, il valore dell'area IS media viene mostrato nella colonna della Tabella dei risultati correlata. Se **MEAN ([Area IS])** è minore di 1e6, ovvero la *condizione* è false, viene mostrato **Rivedi prestazioni IS**.

#### Tabella 2-14: Impostazioni

| Nome              | Formula                                                                        | Output                                                                          | Tipi di<br>campione | Tratta valori di<br>testo risultanti<br>come | Includi<br>campioni<br>inutilizzati |
|-------------------|--------------------------------------------------------------------------------|---------------------------------------------------------------------------------|---------------------|----------------------------------------------|-------------------------------------|
| IS<br>Performance | <pre>IF(MEAN([IS Area])&gt;=1e6;MEAN([IS Area]);'Review IS performance')</pre> | Se true, l'area IS media, se false,<br>il testo. <b>Rivedi prestazioni IS</b> . | N/A                 | Errore (N/A)                                 | N/A                                 |

Assicurarsi che il tempo di ritenzione dell'analita nel campione non noto sia uguale a quello dello standard di calibrazione, con una tolleranza di ±0,1 minuti

| Nome              | Formula                                                                                                    | Output                                                                                                    | Tipi di<br>campione | Tratta valori di<br>testo risultanti<br>come | Includi<br>campioni<br>inutilizzati |
|-------------------|----------------------------------------------------------------------------------------------------|----------------------------------------------------------------------------------------------------|---------------------|----------------------------------------------|-------------------------------------|
| RT_Check          | <pre>IF([Sample Type]='Unknown'; IF(ABS(ME AN([Retention Time]- [Retention Time])&lt;=0.1; 'RT Pass'; 'RT Fail'); 'N/A')</pre> | Se la differenza tra il tempo di<br>ritenzione per il campione e quello<br>per lo standard è maggiore di<br>0,1, viene restituito RT Fail.<br>Se è minore, viene restituito RT<br>Pass. Se il campione non è<br>un campione non noto, viene<br>restituito N/A. | Standard            | Errore (N/A)                                 | No                                  |
| STD Mean RT       | <b>MEAN</b> ([Retention Time])                                                                                                 | Il tempo di ritenzione medio per<br>tutti i campioni standard.                                                                                                    | Standard            | Ignora                                       | No                                  |
| RT delta          | <b>ABS</b> ([STD Mean RT]-<br>[Retention Time])                                                                                | Il valore assoluto della differenza<br>tra il tempo di ritenzione medio<br>e il tempo di ritenzione per il<br>campione.                                                                                                    | Tutti               | Errore (N/A)                                 | No                                  |
| Check RT<br>delta | <pre>IF([RT delta]&gt;0.1;'RT Fail';'RT Pass')</pre>                                                                           | Se la differenza tra il tempo di<br>ritenzione per il campione e il<br>tempo di ritenzione del campione<br>non noto è maggiore di 0,1, viene<br>restituito RT Fail. Se è minore,<br>viene restituito RT Pass.                                                  | N/A                 | Errore (N/A)                                 | No                                  |

Tabella 2-15: Impostazioni

#### Tabella 2-15: Impostazioni (continua)

| Nome                 | Formula                                                       | Output                                                       | Tipi di<br>campione | Tratta valori di<br>testo risultanti<br>come | Includi<br>campioni<br>inutilizzati |
|----------------------|---------------------------------------------------------------|--------------------------------------------------------------|---------------------|----------------------------------------------|-------------------------------------|
| Check RT<br>Unknowns | <pre>IF([Sample Type]='Unknown';[Check RT delta];'N/A')</pre> | <b>I campioni non noti nell'output di</b><br>Check RT delta. | N/A                 | Errore (N/A)                                 | No                                  |
| Index | Sample Na… ⊽ | Sample Type 🛛   | Component <sub>▽</sub><br>Name | Retention<br>Time | Used ⊽ | *Unknown<br>RT Check | *STD<br>Mean RT | *RT delta ⊽ | *Check<br>RT delta | *Check<br>RT Unknown |
|-------|--------------|-----------------|--------------------------------|-------------------|--------|----------------------|-----------------|-------------|--------------------|----------------------|
| 1     | Solvent      | Solvent         | Ametryn 1                      | N/A               |        | N/A                  | 2.192           | N/A         | RT Pass            | N/A                  |
| 12    | Solvent      | Solvent         | Ametryn 1                      | N/A               |        | N/A                  | 2.192           | N/A         | RT Pass            | N/A                  |
| 23    | Double Blank | Double Blank    | Ametryn 1                      | 2.75              |        | N/A                  | 2.192           | 0.557       | RT Fail            | N/A                  |
| 34    | Blank        | Blank           | Ametryn 1                      | 2.26              |        | N/A                  | 2.192           | 0.070       | RT Pass            | N/A                  |
| 45    | STD 0.01     | Standard        | Ametryn 1                      | 2.20              |        | N/A                  | 2.192           | 0.004       | RT Pass            | N/A                  |
| 56    | STD 0.01     | Standard        | Ametryn 1                      | 2.19              |        | N/A                  | 2.192           | 0.003       | RT Pass            | N/A                  |
| 67    | STD 0.1      | Standard        | Ametryn 1                      | 2.18              |        | N/A                  | 2.192           | 0.008       | RT Pass            | N/A                  |
| 78    | STD 0.1      | Standard        | Ametryn 1                      | 2.19              |        | N/A                  | 2.192           | 0.004       | RT Pass            | N/A                  |
| 89    | STD 1        | Standard        | Ametryn 1                      | 2.18              |        | N/A                  | 2.192           | 0.009       | RT Pass            | N/A                  |
| 100   | STD 1        | Standard        | Ametryn 1                      | 2.20              |        | N/A                  | 2.192           | 0.013       | RT Pass            | N/A                  |
| 111   | STD 10       | Standard        | Ametryn 1                      | 2.20              |        | N/A                  | 2.192           | 0.007       | RT Pass            | N/A                  |
| 122   | STD 10       | Standard        | Ametryn 1                      | 2.19              |        | N/A                  | 2.192           | 0.001       | RT Pass            | N/A                  |
| 133   | Double Blank | Double Blank    | Ametryn 1                      | N/A               |        | N/A                  | 2.192           | N/A         | RT Pass            | N/A                  |
| 144   | Low QC       | Quality Control | Ametryn 1                      | 2.19              |        | N/A                  | 2.192           | 0.001       | RT Pass            | N/A                  |
| 155   | Medium QC    | Quality Control | Ametryn 1                      | 2.20              |        | N/A                  | 2.192           | 0.013       | RT Pass            | N/A                  |
| 166   | High QC      | Quality Control | Ametryn 1                      | 2.20              |        | N/A                  | 2.192           | 0.004       | RT Pass            | N/A                  |
| 177   | Blank        | Blank           | Ametryn 1                      | N/A               |        | N/A                  | 2.192           | N/A         | RT Pass            | N/A                  |
| 188   | Unknown 1    | Unknown         | Ametryn 1                      | 2.19              |        | RT Pass              | 2.192           | 0.003       | RT Pass            | RT Pass              |
| 199   | Unknown 1    | Unknown         | Ametryn 1                      | 2.18              |        | RT Pass              | 2.192           | 0.010       | RT Pass            | RT Pass              |
| 210   | Unknown 2    | Unknown         | Ametryn 1                      | 2.20              |        | RT Pass              | 2.192           | 0.006       | RT Pass            | RT Pass              |
| 221   | Unknown 2    | Unknown         | Ametryn 1                      | 2.20              |        | RT Pass              | 2.192           | 0.005       | RT Pass            | RT Pass              |

#### Figura 2-14: Tabella dei risultati: STD Mean RT, RT delta, Check RT Unknown

#### Utilizzare i semafori Confidenza rapporto ionico per identificare i picchi da rivedere

La funzione **IF** può essere utilizzata per eseguire un test delle colonne che contengono semafori. I semafori possono avere i valori seguenti: *Rosso, Giallo, Verde* e *Grigio*.

## Tabella 2-16: Impostazioni

| Nome               | Formula                                                                                                    | Output                                                                                                    | Tipi di<br>campione | Tratta valori di<br>testo risultanti<br>come | Includi<br>campioni<br>inutilizzati |
|--------------------|----------------------------------------------------------------------------------------------------|----------------------------------------------------------------------------------------------------|---------------------|----------------------------------------------|-------------------------------------|
| MRM Ratio<br>Fails | <pre>IF([Ion Ratio<br/>Confidence]='Red'    [Ion<br/>Ratio<br/>Confidence]='Yellow'   <br/>[Ion Ratio<br/>Confidence]='Grey';'Needs<br/>Revision';'Pass')</pre> | Se Confidenza rapporto ionico<br>è rosso, giallo o grigio, viene<br>restituito Needs Revision. In<br>caso contrario, viene restituito<br>Pass. | N/A                 | Errore (N/A)                                 | N/A                                 |

Figura 2-15: Tabella dei risultati: MRM Ratio Fails

| Ion<br>Ra | *MRM Ratio Fails マ | lon<br>Ratio ⊽ |
|-----------|--------------------|----------------|
| •         | NeedsRevision      | N/A            |
| •         | NeedsRevision      | 0.6654         |
| ×         | Pass               | 1.2094         |
| ×         | Pass               | 1.1556         |
| × .       | Pass               | 1.2207         |
| ×         | Pass               | 1.1515         |
| × .       | Pass               | 1.1595         |
| × .       | Pass               | 1.2052         |
| -         | NeedsRevision      | 0.7779         |

Una colonna di ricerca condizionale contiene un valore controllato dal valore di un'altra colonna, come specificato in una voce della tabella di ricerca condizionale.

Le voci nella tabella di ricerca condizionale contengono le seguenti informazioni:

- Una colonna della Tabella dei risultati standard o personalizzata
- Una condizione, ad esempio Equals
- Un valore di ricerca
- Il valore di output da mostrare nella colonna di ricerca condizionale della Tabella dei risultati

Se la colonna di ricerca utilizza più condizioni, le condizioni vengono utilizzate con l'operatore booleano AND (non OR). Se la combinazione di condizioni è false, ovvero non ha risultati, viene utilizzato il valore nel campo **Output predefinito**.

Durante l'elaborazione, viene creata una colonna della Tabella dei risultati per ogni ricerca condizionale. Se almeno un risultato nella colonna è numerico, la colonna è di tipo numerico ed è possibile selezionare un normato numerico. Se nessuno dei risultati nella colonna di ricerca è numerico, la colonna è di tipo testo.

La segnalazione può essere utilizzata per le colonne della Tabella dei risultati create con la ricerca condizionale. Queste colonne possono anche essere utilizzate nelle formule.

# Editor di ricerca condizionale

L'immagine seguente mostra l'interfaccia per l'editore di ricerca condizionale.

| Workflow           | <ul> <li>Accept changes a</li> </ul> | nd return to Calculated Columns       | Discard (14)                     |                     |                                                        |                                                       |       |
|--------------------|--------------------------------------|---------------------------------------|----------------------------------|---------------------|--------------------------------------------------------|-------------------------------------------------------|-------|
| Components         | 2 Name                               | C20_1_R1_Def                          | 4.00                             |                     |                                                        |                                                       |       |
| Integration        | 3 Description                        | Mark sample as 'RL' if the actual con | ncentration is equal to the Repo | orting Limit        |                                                        |                                                       |       |
| Library Search     | 4 Table Properties:                  | Column count 3                        | Row count 11                     | Note: Th<br>numeric | e "Original text" option is<br>columns that might have | recommended for<br>non-numeric values.<br>Error (N/A) | v (5) |
| Calculated Columns | Ŭ                                    |                                       |                                  |                     |                                                        |                                                       |       |
| Flagging Rules     | 6 Select All Rows                    | Delete Selected Rows 7                |                                  |                     | (11)                                                   |                                                       |       |
| 224-00-00 V        | Column (8)                           | Actual Concentration                  | Component Name                   | Sample Type V       | Output                                                 |                                                       |       |
|                    | GCondition                           | Equais                                | Equais V                         | Equais              | PI                                                     |                                                       |       |
| Formula Finder     |                                      | 0.05                                  | Ametryn 7 (10)                   | Standard            | RL                                                     | -1                                                    |       |
|                    | 0                                    | 0.05                                  | Atrazine 1                       | Standard            | RI                                                     | -                                                     |       |
| Non-targeted Peaks |                                      | 0.05                                  | Atrazine 2                       | Standard            | RL                                                     |                                                       |       |
|                    |                                      | 0.01                                  | Prometon 1                       | Standard            | RL                                                     | -                                                     |       |
|                    |                                      | 0.01                                  | Prometon 2                       | Standard            | RL                                                     |                                                       |       |
|                    |                                      | 0.01                                  | Pronazine 1                      | Standard            | RI                                                     | *                                                     |       |
|                    |                                      |                                       | (13                              | Default output      |                                                        |                                                       |       |

Figura 3-1: Editor di ricerca condizionale

| Elemento | Descrizione                                                                                                    |
|----------|----------------------------------------------------------------------------------------------------|
| 1        | Passaggio <b>Colonne calcolate</b> nel flusso di lavoro del metodo di<br>elaborazione. Fare clic per aprire la pagina Colonne calcolate, quindi<br>fare clic su <b>Aggiungi &gt; Ricerca condizionale</b> .                                                                                                    |
| 2        | Il campo <b>Nome</b> . Digitare un nome per la formula.                                                                                                    |
|          | <b>Suggerimento!</b> La ricerca condizionale viene aggiunta come colonna<br>nella Tabella dei risultati dopo l'elaborazione. L'intestazione di colonna<br>è il nome della ricerca condizionale. Per un utilizzo ottimale dello<br>spazio sullo schermo, è consigliabile mantenere brevi i nomi. È possibile<br>includere informazioni dettagliate nel campo <b>Descrizione</b> .                                            |
| 3        | Il campo <b>Descrizione</b> . La descrizione viene mostrata nella pagina<br>Colonne calcolate.                                                                                                    |
| 4        | Il numero di righe e colonne nella tabella. Per modificare il numero di colonne o righe, digitare un numero nel campo <b>Conteggio colonne</b> o <b>Conteggio righe</b> . In alternativa, fare clic sul segno più  applicabile per aggiungere una colonna o una riga.                                                                                                    |
| 5        | Un set di opzioni che controllano come vengono utilizzate le voci di<br>testo. Il campo <b>Tratta valori di testo risultanti come</b> è importante nelle<br>colonne della Tabella dei risultati che potrebbero contenere output di<br>testo e numerici, ad esempio N/A e i simboli per degenere e infinito. Per<br>ulteriori informazioni, fare riferimento alla sezione: Opzione Tratta valori<br>di testo risultanti come |
| 6        | Fare clic per selezionare tutte le righe.                                                                                                    |
| 7        | Fare clic per eliminare le righe selezionate.                                                                                                    |
| 8        | Le colonne da utilizzare nella ricerca condizionale. È possibile utilizzare colonne di testo personalizzate, colonne calcolate e colonne di ricerca condizionale.                                                                                                    |
|          | <b>Nota:</b> Questo campo include un menu di scelta rapida che può essere utilizzato per aggiungere, eliminare, copiare e incollare colonne.                                                                                                    |

| Elemento | Descrizione                                                                                                    |
|----------|----------------------------------------------------------------------------------------------------|
| 9        | La condizione da utilizzare nella tabella di ricerca condizionale. Le condizioni disponibili includono quanto segue: <ul> <li>Uguale a</li> </ul>                                                                                          |
|          | Non uguale                                                                                                    |
|          | • Inizia con                                                                                                    |
|          | • Contiene                                                                                                    |
|          | • Minore di                                                                                                    |
|          | Minore o uguale a                                                                                                    |
|          | • Maggiore di                                                                                                    |
|          | Maggiore o uguale a                                                                                                    |
| 10       | Il valore da utilizzare nell'istruzione della condizione. Il valore deve<br>essere corretto per il tipo di colonna della Tabella dei risultati. Il valore<br>può essere di tipo numerico, booleano ( <b>true</b> o <b>false</b> ) o testo. |
|          | <b>Nota:</b> Questo campo include un menu di scelta rapida che può essere utilizzato per aggiungere, eliminare, copiare e incollare righe e colonne.                                                                                       |
| 11       | Il valore o il testo da mostrare nella colonna di ricerca condizionale quando tutte le condizioni sono soddisfatte.                                                                                                    |
|          | <b>Nota:</b> Questo campo include un menu di scelta rapida che può essere utilizzato per aggiungere, eliminare, copiare e incollare righe e colonne.                                                                                       |
| 12       | Selezionare la casella di controllo per selezionare una riga per<br>l'eliminazione.                                                                                                    |
| 13       | Il valore o il testo da mostrare nella colonna di ricerca condizionale quando nessuna condizione viene soddisfatta.                                                                                                    |
|          | <b>Nota:</b> Questo campo include un menu di scelta rapida che può essere utilizzato per tagliare, copiare e incollare il suo contenuto.                                                                                                   |
| 14       | Opzioni per salvare o scartare la ricerca condizionale.                                                                                                    |

## Esempi: ricerca condizionale

Esempio: limite di report inferiore e superiore controllato da analita (Nome composto) e tipo di matrice campione (ID campione)

Figura 3-2: Tabella di ricerca condizionale: valore di Output impostato su un limite di report inferiore correlato ad analita e tipo di matrice campione

| · · · · · · · · · · · · · · · · · · · | Namo              | I RI                             |                                                                         |        |                                                                                                    |                                                 |  |  |  |
|---------------------------------------|-------------------|----------------------------------|-------------------------------------------------------------------------|--------|----------------------------------------------------------------------------------------------------|-------------------------------------------------|--|--|--|
| omponents                             | Nome              |                                  |                                                                         |        |                                                                                                    |                                                 |  |  |  |
| ntegration                            | Description       | Indicate the lower reportable li | ate the lower reportable limit depending on the matrix type and analyte |        |                                                                                                    |                                                 |  |  |  |
| Library Search                        | Table Properties: | Column count 2                   | + Row count                                                             | 45     | Note: The "Original text" option is recommended for<br>numeric columns that might have non-numeric values. | Treat resulting text values as<br>Original text |  |  |  |
| Calculated Columns 📀 🔸                |                   |                                  |                                                                         |        |                                                                                                    |                                                 |  |  |  |
| lagging Rules                         | Select All Rows   | Delete Selected Rows             |                                                                         |        |                                                                                                    |                                                 |  |  |  |
| lagging rules                         | Column            | Component Name 🔹 💙               | Sample ID 💙                                                             |        |                                                                                                    |                                                 |  |  |  |
| Advanced                              | Condition         | Equals 💙                         | Equals 💙                                                                | Output |                                                                                                    |                                                 |  |  |  |
|                                       |                   | BZE 1                            | Urine                                                                   | 0.01   | â                                                                                                    |                                                 |  |  |  |
| Formula Finder                        |                   | BZE 1                            | Serum                                                                   | 0.025  |                                                                                                    |                                                 |  |  |  |
| Man Assessed Dealer                   |                   | BZE 1                            | Oral Fluid                                                              | 0.01   |                                                                                                    |                                                 |  |  |  |
| Non-targeted Peaks                    |                   | BZE 1                            | Hair                                                                    | 0.025  |                                                                                                    |                                                 |  |  |  |
|                                       |                   | Cocaethylene 1                   | Urine                                                                   | 0.001  |                                                                                                    |                                                 |  |  |  |
|                                       |                   | Cocaethylene 1                   | Serum                                                                   | 0.0025 |                                                                                                    |                                                 |  |  |  |
|                                       |                   | Cocaethylene 1                   | Oral Fluid                                                              | 0.001  |                                                                                                    |                                                 |  |  |  |
|                                       |                   | Cocaethylene 1                   | Hair                                                                    | 0.0025 |                                                                                                    |                                                 |  |  |  |
|                                       |                   | Cocaine 1                        | Urine                                                                   | 0.001  |                                                                                                    |                                                 |  |  |  |
|                                       |                   | Cocaine 1                        | Serum                                                                   | 0.001  |                                                                                                    |                                                 |  |  |  |
|                                       |                   | Cocaine 1                        | Oral Fluid                                                              | 0.001  |                                                                                                    |                                                 |  |  |  |
|                                       |                   | Cocaine 1                        | Hair                                                                    | 0.001  |                                                                                                    |                                                 |  |  |  |
|                                       |                   | m-OH-BZE 1                       | Urine                                                                   | 0.01   | _                                                                                                    |                                                 |  |  |  |
|                                       |                   | m-OH-BZE 1                       | Serum                                                                   | 0.05   |                                                                                                    |                                                 |  |  |  |
|                                       |                   | m-OH-BZE 1                       | Oral Fluid                                                              | 0.025  |                                                                                                    |                                                 |  |  |  |
|                                       |                   | m-OH-BZE 1                       | Hair                                                                    | 0.05   | Ψ.                                                                                                    |                                                 |  |  |  |
|                                       |                   |                                  | Default output                                                          |        |                                                                                                    |                                                 |  |  |  |

#### **Ricerca condizionale**

Figura 3-3: Tabella di ricerca condizionale: valore di Output impostato su un limite di report superiore correlato ad analita e tipo di matrice campione

| mponents           | Name              | URL                           |                                                                        |        |                                                                                                    |                           |       |  |  |
|--------------------|-------------------|-------------------------------|------------------------------------------------------------------------|--------|----------------------------------------------------------------------------------------------------|---------------------------|-------|--|--|
| ntegration         | Description       | Indicate the upper reportable | te the upper reportable limit depending on the matrix type and analyte |        |                                                                                                    |                           |       |  |  |
| brary Search       | Table Properties: | Column count 2                | Row coun                                                               | t 45 🕂 | Note: The "Original text" option is recommended for<br>numeric columns that might have non-numeric values. | Treat resulting text valu | es as |  |  |
| alculated Columns  |                   |                               |                                                                        |        |                                                                                                    |                           |       |  |  |
|                    | Select All Rows   | Delete Selected Rows          |                                                                        |        |                                                                                                    |                           |       |  |  |
| agging Rules       | Column            | Component Name                | Sample ID 💙                                                            |        |                                                                                                    |                           |       |  |  |
| hancod             | Condition         | Fouals                        | Fouals Y                                                               | Output |                                                                                                    |                           |       |  |  |
| anceu              |                   | BZE 1                         | Urine                                                                  | 1000   | A                                                                                                    |                           |       |  |  |
| Formula Finder     |                   | BZE 1                         | Serum                                                                  | 100    |                                                                                                    |                           |       |  |  |
|                    |                   | BZE 1                         | Oral Fluid                                                             | 10     |                                                                                                    |                           |       |  |  |
| Non-targeted Peaks |                   | BZE 1                         | Hair                                                                   | 1      |                                                                                                    |                           |       |  |  |
|                    |                   | Cocaethylene 1                | Urine                                                                  | 1000   |                                                                                                    |                           |       |  |  |
|                    |                   | Cocaethylene 1                | Serum                                                                  | 100    |                                                                                                    |                           |       |  |  |
|                    |                   | Cocaethylene 1                | Oral Fluid                                                             | 10     |                                                                                                    |                           |       |  |  |
|                    |                   | Cocaethylene 1                | Hair                                                                   | 1      |                                                                                                    |                           |       |  |  |
|                    |                   | Cocaine 1                     | Urine                                                                  | 1000   |                                                                                                    |                           |       |  |  |
|                    |                   | Cocaine 1                     | Serum                                                                  | 100    |                                                                                                    |                           |       |  |  |
|                    |                   | Cocaine 1                     | Oral Fluid                                                             | 10     |                                                                                                    |                           |       |  |  |
|                    |                   | Cocaine 1                     | Hair                                                                   | 1      |                                                                                                    |                           |       |  |  |
|                    |                   | m-OH-BZE 1                    | Urine                                                                  | 10     |                                                                                                    |                           |       |  |  |
|                    |                   | m-OH-BZE 1                    | Serum                                                                  | 10     |                                                                                                    |                           |       |  |  |
|                    |                   | m-OH-BZE 1                    | Oral Fluid                                                             | 5      |                                                                                                    |                           |       |  |  |
|                    |                   | m-OH-BZE 1                    | Hair                                                                   | 1      | v                                                                                                    |                           |       |  |  |
|                    |                   |                               |                                                                        |        |                                                                                                    |                           |       |  |  |
|                    |                   |                               | Default output                                                         |        |                                                                                                    |                           |       |  |  |

Software SCIEX OS Colonne calcolate 44/77

| Component Name | <b>T</b> Sample ID ⊽ | Sample Type 🔻 | Calculated<br>Concentration ⊽ | *LRL ⊽ | *URL ⊽ |
|----------------|----------------------|---------------|-------------------------------|--------|--------|
| Ecgonine 1     | Oral Fluid           | Unknown       | 0.062                         | 0.050  | 1.000  |
| EME 1          | Oral Fluid           | Unknown       | 0.054                         | 0.075  | 1.000  |
| BZE 1          | Oral Fluid           | Unknown       | 0.052                         | 0.010  | 1.000  |
| Norcocaine 1   | Oral Fluid           | Unknown       | 0.053                         | 0.003  | 0.010  |
| Cocaine 1      | Oral Fluid           | Unknown       | 0.054                         | 0.001  | 0.100  |
| Cocaethylene 1 | Oral Fluid           | Unknown       | 0.061                         | 0.001  | 0.100  |
| Ecgonine 1     | Hair                 | Unknown       | 0.058                         | 0.750  | 2.000  |
| EME 1          | Hair                 | Unknown       | 0.041                         | 0.100  | 2.000  |
| BZE 1          | Hair                 | Unknown       | 0.055                         | 0.025  | 1.000  |
| Norcocaine 1   | Hair                 | Unknown       | 0.056                         | 0.005  | 0.100  |
| Cocaine 1      | Hair                 | Unknown       | 0.058                         | 0.001  | 0.100  |
| Cocaethylene 1 | Hair                 | Unknown       | 0.063                         | 0.003  | 0.100  |
| Ecgonine 1     | Urine                | Unknown       | 0.077                         | 0.050  | 1.000  |
| EME 1          | Urine                | Unknown       | 0.077                         | 0.075  | 1.000  |
| BZE 1          | Urine                | Unknown       | 0.084                         | 0.010  | 1.000  |
| Norcocaine 1   | Urine                | Unknown       | 0.088                         | 0.003  | 0.010  |
| Cocaine 1      | Urine                | Unknown       | 0.096                         | 0.001  | 0.100  |
| Cocaethylene 1 | Urine                | Unknown       | 0.097                         | 0.001  | 0.100  |
| Ecgonine 1     | Serum                | Unknown       | 0.079                         | 0.750  | 2.000  |
| EME 1          | Serum                | Unknown       | 0.065                         | 0.100  | 2.000  |
| BZE 1          | Serum                | Unknown       | 0.083                         | 0.025  | 1.000  |
| Norcocaine 1   | Serum                | Unknown       | 0.086                         | 0.005  | 0.100  |
| Cocaine 1      | Serum                | Unknown       | 0.092                         | 0.001  | 0.100  |
| Cocaethylene 1 | Serum                | Unknown       | 0.102                         | 0.003  | 0.100  |

Figura 3-4: Tabella dei risultati: colonne di ricerca condizionale LRL e URL

Guida alla funzionalità

Software SCIEX OS Colonne calcolate 45/77

RUO-IDV-05-15884-IT-A

Esempio: fattore di diluizione da utilizzare per le concentrazioni calcolate di campioni non noti (Tipo di campione) controllato dal tipo di matrice campione (ID campione)

Figura 3-5: Tabella di ricerca condizionale: valore di Output impostato su un fattore di diluizione correlato al tipo di matrice campione

| Name              | x Dil. Factor        |                   |          |           |                                                                                                    |                                                 |
|-------------------|----------------------|-------------------|----------|-----------|----------------------------------------------------------------------------------------------------|-------------------------------------------------|
| Description       | Dilution Factor appl | ed to different i | matrices | ;         |                                                                                                    |                                                 |
| Table Properties: | Column count 2       | •                 | Ro       | w count 3 | Note: The "Original text" option is recommended for<br>numeric columns that might have non-numeric values. | Treat resulting text values as<br>Original text |
| Select All Rows   | Delete Selected R    | ows               |          |           |                                                                                                    |                                                 |
| Column            | Sample Type          | Sample ID         | *        | Output    |                                                                                                    |                                                 |
| Condition         | Equals               | Equals            | *        | Output    |                                                                                                    |                                                 |
|                   | Unknown              | Oral Fluid        |          | 3         |                                                                                                    |                                                 |
|                   | Unknown              | Hair              |          | 2         |                                                                                                    |                                                 |
|                   |                      |                   |          |           |                                                                                                    |                                                 |
|                   |                      | Default o         | utout    |           |                                                                                                    |                                                 |

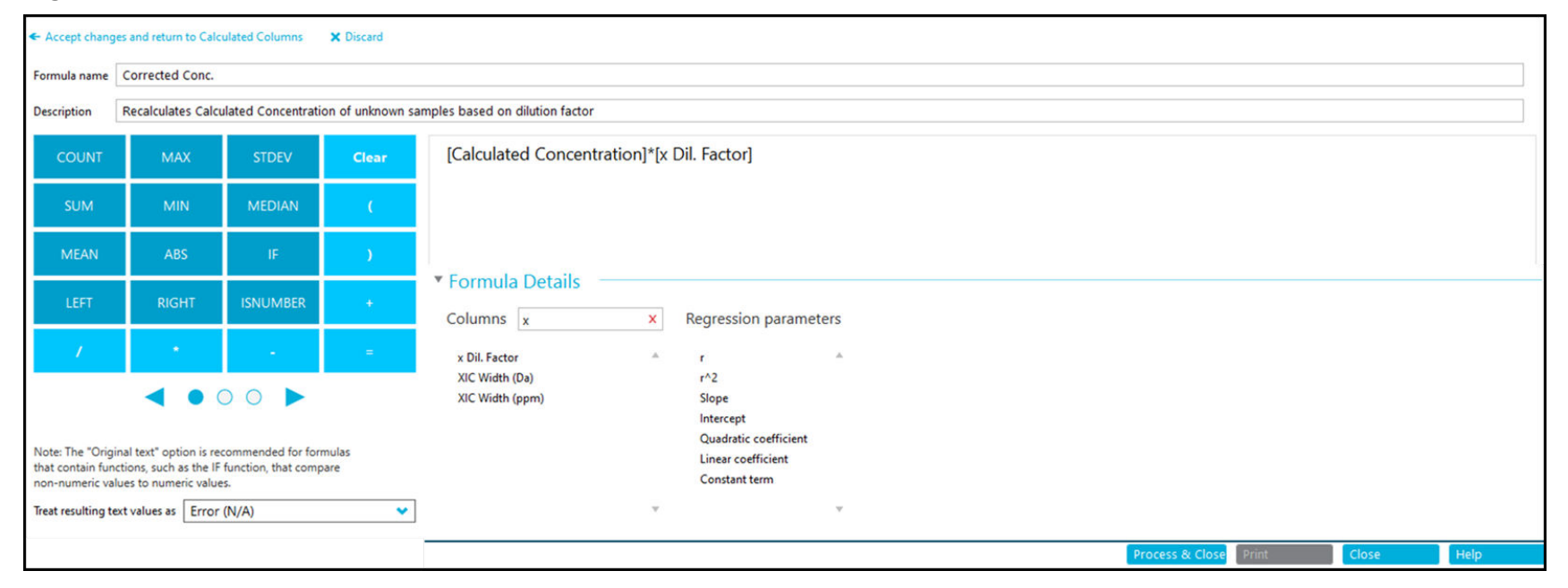

#### Figura 3-6: Formula: colonna di ricerca condizionale applicata a Concentrazione calcolata

#### Ricerca condizionale

| Component<br>Name | r Sample ID ⊽ | Sample Type 🔻 | Calculated ⊽<br>Concentration | *x Dil. Factor ⊽ | *Corrected Conc. ▽ | *LRL ⊽ | *URL ⊽ |
|-------------------|---------------|---------------|-------------------------------|------------------|--------------------|--------|--------|
| Ecgonine 1        | Oral Fluid    | Unknown       | 0.062                         | 3.000            | 0.185              | 0.050  | 1.000  |
| EME 1             | Oral Fluid    | Unknown       | 0.054                         | 3.000            | 0.162              | 0.075  | 1.000  |
| BZE 1             | Oral Fluid    | Unknown       | 0.052                         | 3.000            | 0.157              | 0.010  | 1.000  |
| Norcocaine 1      | Oral Fluid    | Unknown       | 0.053                         | 3.000            | 0.160              | 0.003  | 0.010  |
| Cocaine 1         | Oral Fluid    | Unknown       | 0.054                         | 3.000            | 0.162              | 0.001  | 0.100  |
| Cocaethylene 1    | Oral Fluid    | Unknown       | 0.061                         | 3.000            | 0.182              | 0.001  | 0.100  |
| Ecgonine 1        | Hair          | Unknown       | 0.058                         | 2.000            | 0.117              | 0.750  | 2.000  |
| EME 1             | Hair          | Unknown       | 0.041                         | 2.000            | 0.082              | 0.100  | 2.000  |
| BZE 1             | Hair          | Unknown       | 0.055                         | 2.000            | 0.109              | 0.025  | 1.000  |
| Norcocaine 1      | Hair          | Unknown       | 0.056                         | 2.000            | 0.111              | 0.005  | 0.100  |
| Cocaine 1         | Hair          | Unknown       | 0.058                         | 2.000            | 0.117              | 0.001  | 0.100  |
| Cocaethylene 1    | Hair          | Unknown       | 0.063                         | 2.000            | 0.126              | 0.003  | 0.100  |
| Ecgonine 1        | Urine         | Unknown       | 0.077                         |                  | N/A                | 0.050  | 1.000  |
| EME 1             | Urine         | Unknown       | 0.077                         |                  | N/A                | 0.075  | 1.000  |
| BZE 1             | Urine         | Unknown       | 0.084                         |                  | N/A                | 0.010  | 1.000  |
| Norcocaine 1      | Urine         | Unknown       | 0.088                         |                  | N/A                | 0.003  | 0.010  |
| Cocaine 1         | Urine         | Unknown       | 0.096                         |                  | N/A                | 0.001  | 0.100  |
| Cocaethylene 1    | Urine         | Unknown       | 0.097                         |                  | N/A                | 0.001  | 0.100  |
| Ecgonine 1        | Serum         | Unknown       | 0.079                         |                  | N/A                | 0.750  | 2.000  |
| EME 1             | Serum         | Unknown       | 0.065                         |                  | N/A                | 0.100  | 2.000  |
| BZE 1             | Serum         | Unknown       | 0.083                         |                  | N/A                | 0.025  | 1.000  |
| Norcocaine 1      | Serum         | Unknown       | 0.086                         |                  | N/A                | 0.005  | 0.100  |
| Cocaine 1         | Serum         | Unknown       | 0.092                         |                  | N/A                | 0.001  | 0.100  |
| Cocaethylene 1    | Serum         | Unknown       | 0.102                         |                  | N/A                | 0.003  | 0.100  |

### Figura 3-7: Tabella dei risultati: concentrazione calcolata rettificata

La **Precisione formato numero** dei valori numerici applicati nella finestra di dialogo Impostazioni di visualizzazione Tabella dei risultati non è inclusa nelle formule matematiche. Le formule operano sul valore sottostante completo.

Lo stesso vale per il confronto dei valori numerici. Quando si applica una ricerca condizionale a un numero nella Tabella dei risultati, il numero nella tabella di ricerca condizionale deve essere uguale al valore sottostante completo, con fino a 15 cifre significative. Se il confronto viene effettuato con il numero nella Tabella dei risultati, la corrispondenza potrebbe non verificarsi.

#### Figura 3-8: Precisione formato numero=2

| Column Na                            | me 🗠            | Visible       | Number Fe           | ormat Nu           | mber Format Precision |                                   |                    |                |
|--------------------------------------|-----------------|---------------|---------------------|--------------------|-----------------------|-----------------------------------|--------------------|----------------|
| xpected RT                           |                 | $\checkmark$  | Decimal             | 0.00               |                       |                                   |                    |                |
| <ul> <li>Accept changes a</li> </ul> | and return to C | alculated Col | lumns 🗙 Discard     |                    |                       |                                   |                    |                |
| Name                                 | Numeric Co      | omparison     |                     |                    |                       |                                   |                    |                |
| Description                          | Comparing       | numeric va    | lue in lookup table | with Results Table | values                |                                   |                    |                |
|                                      |                 |               |                     |                    | Note: The "Origi      | nal text" option is recommended f | or Treat resulting | text values as |
| Table Properties                     | Column c        | ount 2        | + R                 | ow count 3         | numeric column        | s that might have non-numeric va  | Original tex       | t 💙            |
| Select All Rows                      | Delete S        | elected Rov   | vs                  |                    |                       |                                   |                    |                |
| Column                               | Compor          | nent 💙        | Expected RT         | Output             |                       |                                   |                    |                |
| Condition                            | Equals          | ~             | Equals 💙            | Output             |                       |                                   |                    |                |
|                                      | Methado         | one 105       | 2.38                | On time            |                       |                                   |                    |                |
|                                      | Tapenta         | dol 107       | 1.86                | On time            |                       |                                   |                    |                |
|                                      |                 |               |                     |                    |                       |                                   |                    |                |
|                                      |                 |               | Default output      |                    |                       |                                   |                    |                |
|                                      |                 |               |                     |                    |                       |                                   |                    |                |
|                                      |                 |               |                     |                    |                       |                                   |                    |                |
|                                      |                 |               |                     |                    |                       |                                   |                    |                |

#### **Ricerca condizionale**

| Component Name ⊽ | Expected RT ⊽ | *Numeric<br>Comparison ⊽ |
|------------------|---------------|--------------------------|
| Methadone 105    | 2.38          |                          |
| Tapentadol 107   | 1.86          |                          |
| Methadone 105    | 2.38          |                          |
| Tapentadol 107   | 1.86          |                          |
| Methadone 105    | 2.38          |                          |
| Tapentadol 107   | 1.86          |                          |
| Methadone 105    | 2.38          |                          |
| Tapentadol 107   | 1.86          |                          |
| Methadone 105    | 2.38          |                          |
| Tapentadol 107   | 1.86          |                          |
| Methadone 105    | 2.38          |                          |
| Tapentadol 107   | 1.86          |                          |

## Figura 3-9: Tabella dei risultati: Precisione formato numero=2

Т

Figura 3-10: Formula: Precisione formato numero=3

| Column Na                            | me 🗠             | Visible      | Number F                  | ormat       | Number       | Format Precision      |                                   |                             |    |
|--------------------------------------|------------------|--------------|---------------------------|-------------|--------------|-----------------------|-----------------------------------|-----------------------------|----|
| pected RT                            |                  | $\checkmark$ | Decimal                   |             | 0.0000000    | 0000000               |                                   |                             |    |
| <ul> <li>Accept changes a</li> </ul> | nd return to Ca  | Iculated Col | umns 🗙 Discard            |             |              |                       |                                   |                             |    |
| Name                                 | Numeric Co       | mparison     |                           |             |              |                       |                                   |                             |    |
| Description                          | Comparing        | numeric va   | lue in lookup table w     | ith Results | Table values |                       |                                   |                             |    |
|                                      |                  |              |                           |             |              | Note: The "Original t | ext" option is recommended for    | Treat resulting text values | as |
| Table Properties:                    | Column c         | ount 2       | + Rov                     | w count     | ;            | numeric columns the   | at might have non-numeric values. | Original text               | •  |
| Column<br>Condition                  | Compor<br>Equals | nent 💙       | Expected RT 💙<br>Equals 💙 | 0           | utput        |                       |                                   |                             |    |
|                                      | Methado          | one 105      | 2.383                     | On time     |              |                       |                                   |                             |    |
|                                      | Tapentad         | dol 107      | 1.864                     | On time     |              |                       |                                   |                             |    |
|                                      |                  |              | Default output            |             |              |                       |                                   |                             |    |
|                                      |                  |              |                           |             |              | Process               | & Close Print                     | Close Help                  |    |

#### **Ricerca condizionale**

| Component Name 🛛 🏹 | Expected RT 🛛 🏹  | *Numeric<br>Comparison ♥ |
|--------------------|------------------|--------------------------|
| Methadone 105      | 2.3830000000000  | On time                  |
| Tapentadol 107     | 1.8640000000000  | On time                  |
| Methadone 105      | 2.3830000000000  | On time                  |
| Tapentadol 107     | 1.8640000000000  | On time                  |
| Methadone 105      | 2.3830000000000  | On time                  |
| Tapentadol 107     | 1.8640000000000  | On time                  |
| Methadone 105      | 2.3830000000000  | On time                  |
| Tapentadol 107     | 1.86400000000000 | On time                  |
| Methadone 105      | 2.3830000000000  | On time                  |
| Tapentadol 107     | 1.8640000000000  | On time                  |
| Methadone 105      | 2.3830000000000  | On time                  |

## Figura 3-11: Tabella dei risultati: Precisione formato numero=3

#### Tabella A-1: Funzioni

| Funzione | Descrizione                                                                                                    |  |
|----------|----------------------------------------------------------------------------------------------------|--|
| ABS      | Ottiene il valore assoluto del numero specificato.                                                                                                    |  |
|          | Sintassi:                                                                                                    |  |
|          | <b>ABS</b> ( <i>n</i> )                                                                                                    |  |
|          | Esempio: ABS (-1)                                                                                                    |  |
| ACOS     | Ottiene l'angolo il cui coseno è il valore di una colonna<br>della Tabella dei risultati o il numero specificato. La<br>funzione <b>ACOS</b> non è disponibile nel calcolatore ma può<br>essere digitata. |  |
|          | Sintassi:                                                                                                    |  |
|          | ACOS (n)                                                                                                    |  |
|          | Dove:                                                                                                    |  |
|          | <ul> <li>n è il coseno, che può essere specificato come una<br/>colonna della Tabella dei risultati o come un numero.</li> </ul>                                                                          |  |
| ASIN     | Ottiene l'angolo il cui seno è il valore di una colonna<br>della Tabella dei risultati o il numero specificato. La<br>funzione <b>ASIN</b> non è disponibile nel calcolatore ma può<br>essere digitata.   |  |
|          | Sintassi:                                                                                                    |  |
|          | ASIN(n)                                                                                                    |  |
|          | Dove:                                                                                                    |  |
|          | <ul> <li><i>n</i> è il seno, che può essere specificato come una<br/>colonna della Tabella dei risultati o come un numero.</li> </ul>                                                                     |  |

| Funzione              | Descrizione                                                                                                    |
|-----------------------|----------------------------------------------------------------------------------------------------|
| ΑΤΑΝ                  | Ottiene l'angolo la cui arcotangente è il valore di una<br>colonna della Tabella dei risultati o il numero specificato.<br>La funzione <b>ATAN</b> non è disponibile nel calcolatore ma<br>può essere digitata.               |
|                       | Sintassi:                                                                                                    |
|                       | <b>ATAN</b> ( <i>n</i> )                                                                                                    |
|                       | Dove:                                                                                                    |
|                       | <ul> <li>n è l'arcotangente, che può essere specificata come<br/>una colonna della Tabella dei risultati o come un<br/>numero.</li> </ul>                                                                                     |
| CEILING <sup>23</sup> | Ottiene il numero intero minimo maggiore o uguale a un valore nella Tabella dei risultati o al numero specificato.                                                                                                    |
|                       | Sintassi:                                                                                                    |
|                       | <b>CEILING</b> ([Results Table column])                                                                                                    |
|                       | <b>Esempio: CEILING</b> ([Calculated Concentration])                                                                                                    |
| COS                   | Ottiene il coseno di un angolo, che può essere<br>specificato come valore di una colonna della Tabella dei<br>risultati o come un numero. La funzione <b>COS</b> non è<br>disponibile nel calcolatore ma può essere digitata. |
|                       | Sintassi:                                                                                                    |
|                       | <b>COS</b> ( <i>n</i> )                                                                                                    |
|                       | Dove:                                                                                                    |
|                       | <ul> <li>n è l'angolo, che può essere specificato come una<br/>colonna della Tabella dei risultati o come un numero.</li> </ul>                                                                                               |
| CONTEGGIO             | Ottiene il numero di elementi in un insieme.                                                                                                    |

Tabella A-1: Funzioni (continua)

<sup>&</sup>lt;sup>2</sup> La funzione può essere utilizzata per funzioni all'interno di funzioni e con numeri specificati dall'utente.

<sup>&</sup>lt;sup>3</sup> La colonna selezionata dall'utente a cui vengono applicate queste funzioni deve essere in formato numerico.

| Funzione | Descrizione                                                                                                    |  |
|----------|----------------------------------------------------------------------------------------------------|--|
| EXP      | Ottiene e elevato alla potenza specificata, che può<br>essere il valore di una colonna della Tabella dei risultati<br>o il numero specificato. |  |
|          | Sintassi:                                                                                                    |  |
|          | <b>EXP</b> ( <i>n</i> )                                                                                                    |  |
|          | Dove:                                                                                                    |  |
|          | <ul> <li>n è la potenza, che può essere specificata come una<br/>colonna della Tabella dei risultati o come un numero.</li> </ul>              |  |
|          | <b>Nota:</b> Se la potenza è maggiore di 709, viene visualizzato <b>N/A</b> .                                                                  |  |

| Funzione          | Descrizione                                                                                                    |  |
|-------------------|----------------------------------------------------------------------------------------------------|--|
| FIND <sup>4</sup> | Ottiene la posizione dei caratteri specificati nel testo<br>in una colonna della Tabella dei risultati standard o<br>personalizzata.                                                                                                    |  |
|                   | Sintassi:                                                                                                    |  |
|                   | <pre>FIND('search string';[Results Table column];n)</pre>                                                                                                    |  |
|                   | Dove:                                                                                                    |  |
|                   | <ul> <li>stringa di ricerca è il testo o il valore numerico da<br/>trovare.</li> </ul>                                                                                                    |  |
|                   | <ul> <li>n è la posizione del carattere da cui iniziare il<br/>conteggio per un segmento di testo.</li> </ul>                                                                                                    |  |
|                   | Nota:                                                                                                    |  |
|                   | <ul> <li>La funzione FIND può essere utilizzata in una<br/>funzione FIND o in un'altra funzione.</li> </ul>                                                                                                    |  |
|                   | <ul> <li>Quando la funzione FIND è utilizzata in una funzione<br/>FIND, la funzione FIND interna viene eseguita per<br/>prima. La posizione successiva viene utilizzata come<br/>indice di inizio per la funzione FIND esterna.</li> </ul>                                                        |  |
|                   | <ul> <li>Se la funzione FIND interna fornisce un valore non<br/>valido, ossia se la <i>stringa di ricerca</i> non viene trovata,<br/>la formula viene considerata non valida e l'opzione<br/>selezionata per Tratta valori di testo risultanti<br/>come controlla il valore di output.</li> </ul> |  |
|                   | <ul> <li>Se la funzione FIND viene applicata a una voce non<br/>valida e Tratta valori di testo risultanti come è<br/>impostato su Testo originale, viene visualizzato N/A<br/>nella colonne della Tabella dei risultati correlata.</li> </ul>                                                    |  |
|                   | La funzione <b>FIND</b> non supporta i caratteri jolly.                                                                                                    |  |

Tabella A-1: Funzioni (continua)

<sup>&</sup>lt;sup>4</sup> Il testo utilizzato in questa funzione fa distinzione tra maiuscole e minuscole.

| Funzione                | Descrizione                                                                                                    |
|-------------------------|----------------------------------------------------------------------------------------------------|
| FLOOR <sup>2 3</sup>    | Ottiene il numero intero massimo minore o uguale a un<br>numero nella Tabella dei risultati o al numero specificato.                                                        |
|                         | Sintassi:                                                                                                    |
|                         | <b>FLOOR</b> ([Results Table column])                                                                                                    |
|                         | <b>Esempio: FLOOR</b> ([Calculated Concentration])                                                                                                    |
| GET                     | Ottiene il valore del componente specificato.                                                                                                    |
|                         | Sintassi:                                                                                                    |
|                         | <b>GET</b> ([Results-Table-column]; 'Component-<br>Name')                                                                                                    |
| GETGROUP                | Ottiene il valore della transizione specificata in un gruppo.                                                                                                    |
|                         | Sintassi:                                                                                                    |
|                         | <b>GETGROUP</b> ([Results-Table-column]; n)                                                                                                    |
|                         | Dove:                                                                                                    |
|                         | • <i>n</i> è il numero della transizione nel gruppo.                                                                                                    |
|                         | <b>Nota:</b> Se nella sezione Componenti non si sono<br>identificati gruppi, le funzioni <b>GETGROUP</b> considerano<br>tutti i componenti come membri dello stesso gruppo. |
| GETSAMPLE <sup>56</sup> | Ottiene i valori da una colonna della Tabella dei risultati<br>standard o personalizzata per il campione o il tipo<br>selezionato.                                          |
|                         | Sintassi:                                                                                                    |
|                         | <b>GETSAMPLE</b> ([Results Table column];'Sample<br>Name')                                                                                                    |
|                         | Esempio: GETSAMPLE([Area]; 'Low QC')                                                                                                    |

<sup>&</sup>lt;sup>5</sup> Se più campioni hanno lo stesso *Nome campione*, il software fornisce dati dal primo campione elaborato che presenta una corrispondenza.

<sup>&</sup>lt;sup>6</sup> Se il *Nome campione* specificato non viene trovato nella Tabella dei risultati, il risultato è controllato dall'opzione selezionata in **Tratta valori di testo risultanti come**.

| Funzione                                             | Descrizione                                                                                                    |
|------------------------------------------------------|----------------------------------------------------------------------------------------------------|
| GETSAMPLECLOSEST <sup>7 8 9 10</sup>                 | Ottiene il valore da una colonna della Tabella dei risultati<br>standard o personalizzata per il campione del tipo<br>selezionato che presenta il valore più vicino a quello<br>specificato dall'utente.                 |
|                                                      | Sintassi:                                                                                                    |
|                                                      | <b>GETSAMPLECLOSEST</b> ([Results Table column<br>1]; [Results Table column 2])                                                                                                    |
|                                                      | Dove:                                                                                                    |
|                                                      | • Results Table column 1 è il valore di output.                                                                                                    |
|                                                      | • Results Table column 2 è il valore di input.                                                                                                    |
|                                                      | <pre>Esempio<sup>12</sup>: GETSAMPLECLOSEST([Ion Ratio]; [Area])</pre>                                                                                                    |
| <b>GETSAMPLECLOSESTLOW</b> <sup>7 8</sup><br>9 10 11 | Ottiene il valore da una colonna della Tabella dei risultati<br>standard o personalizzata per il campione più vicino del<br>tipo selezionato che presenta un valore minore o uguale<br>a quello specificato dall'utente. |
|                                                      | Sintassi:                                                                                                    |
|                                                      | <b>GETSAMPLECLOSESTLOW</b> ([Results Table column 1]; [Results Table column 2])                                                                                                    |
|                                                      | Dove:                                                                                                    |
|                                                      | • <i>Results Table column 1</i> è il valore di output.                                                                                                    |
|                                                      | • Results Table column 2 è il valore di input.                                                                                                    |
|                                                      | <pre>Esempio<sup>12</sup>: GETSAMPLECLOSESTLOW([Ion Ratio]; [Area])</pre>                                                                                                    |

<sup>&</sup>lt;sup>7</sup> Il valore di input deve essere una colonna numerica.

<sup>&</sup>lt;sup>8</sup> La funzione utilizza la precisione del valore numerico presente nei dati archiviati per il confronto, non la precisione configurata nella Tabella dei risultati.

<sup>&</sup>lt;sup>9</sup> Se più campioni elaborati presentano lo stesso valore di input, il software fornisce i dati del primo campione elaborato con ha una corrispondenza.

 <sup>&</sup>lt;sup>10</sup> Se il valore di input specificato non viene trovato nella Tabella dei risultati, il risultato è controllato dall'opzione selezionata in Tratta valori di testo risultanti come.

<sup>&</sup>lt;sup>11</sup> La selezione del tipo di campione è disponibile per il valore di input.

<sup>&</sup>lt;sup>12</sup> Le formule non possono contenere interruzioni di riga. Se una formula viene incollata nel campo formula, rimuovere le interruzioni di riga.

| Tabella | A-1: | Funzioni | (continua)  |
|---------|------|----------|-------------|
| rasona  |      |          | (001101100) |

| Funzione                                              | Descrizione                                                                                                    |
|-------------------------------------------------------|----------------------------------------------------------------------------------------------------|
| <b>GETSAMPLECLOSESTHIGH</b> <sup>7 8</sup><br>9 10 11 | Ottiene il valore da una colonna della Tabella dei risultati<br>standard o personalizzata per il campione più vicino<br>del tipo selezionato che presenta un valore maggiore o<br>uguale a quello specificato dall'utente. |
|                                                       | Sintassi:                                                                                                    |
|                                                       | <b>GETSAMPLECLOSESTHIGH</b> ([Results Table column 1]; [Results Table column 2])                                                                                                    |
|                                                       | Dove:                                                                                                    |
|                                                       | • Results Table column 1 è il valore di output.                                                                                                    |
|                                                       | Results Table column 2 è il valore di input.                                                                                                    |
|                                                       | <pre>Esempio<sup>12</sup>: GETSAMPLECLOSESTHIGH([Ion Ratio]; [Area])</pre>                                                                                                    |
| GETSAMPLEEQUAL 7 8 9 10 11                            | Ottiene il valore da una colonna della Tabella dei<br>risultati standard o personalizzata per il campione del<br>tipo selezionato che presenta un valore uguale a quello<br>specificato dall'utente.                       |
|                                                       | Sintassi:                                                                                                    |
|                                                       | <b>GETSAMPLEEQUAL</b> ([Results Table column 1];<br>[Results Table column 2])                                                                                                    |
|                                                       | Dove:                                                                                                    |
|                                                       | • <i>Results Table column 1</i> è il valore di output.                                                                                                    |
|                                                       | Results Table column 2 è il valore di input.                                                                                                    |
|                                                       | <b>Esempio:GETSAMPLEEQUAL</b> ([Ion Ratio];<br>[Area])                                                                                                    |

| Funzione | Descrizione                                                                                                    |
|----------|----------------------------------------------------------------------------------------------------|
| GETSTAT  | Aggiunge la colonna <b>Media</b> , <b>Deviazione standard</b> ,<br><b>CV percentuale</b> o <b>Accuratezza media tra repliche</b><br>mostrata nel riquadro Statistiche alla Tabella dei risultati.                                                                                                    |
|          | Sintassi:                                                                                                    |
|          | <pre>GETSTAT('Statistics-pane- column';'Metric';'Grouping')</pre>                                                                                                    |
|          | Dove:                                                                                                    |
|          | • <i>Statistics-pane-column</i> deve corrispondere esattamente al nome della colonna che mostra il riquadro Statistiche.                                                                                                    |
|          | <ul> <li>Metric è la proprietà per cui la statistica verrà<br/>calcolata. Le statistiche possono essere calcolate per<br/>Concentrazione calcolata, Area, Altezza e Valore<br/>Y calibrazione.</li> </ul>                                                                                                    |
|          | <ul> <li>(Facoltativo) Raggruppamento specifica come il<br/>campione per un analita verrà inserito in gruppi<br/>per il calcolo delle statistiche. Sono disponibili le<br/>opzioni seguenti: Concentrazione effettiva, Nome<br/>campione, ID campione, Prefisso nome campione,<br/>Commento campione, Codice a barre, Codice a<br/>barre scansionato e Posizione iniezione. Se non<br/>si specifica un'opzione di raggruppamento, si utilizza<br/>Concentrazione effettiva.</li> </ul> |
|          | <b>Nota:</b> Se non si seleziona un'opzione di<br>raggruppamento, <b>GETSTAT</b> estrae valori statistici<br>(media, deviazione standard, %CV e accuratezza media<br>tra replicati), per tipi di campioni standard e QC,<br>raggruppati per concentrazione effettiva.                                                                                                    |

| Funzione              | Descrizione                                                                                                    |
|-----------------------|----------------------------------------------------------------------------------------------------|
| GETVALUE <sup>8</sup> | Confronta i valori in due colonne della Tabella dei<br>risultati o in una colonna della Tabella dei risultati<br>e un valore specificato dall'utente. Quando i valori<br>si equivalgono, la funzione ottiene il valore di una<br>terza colonna della Tabella dei risultati. La funzione<br><b>GETVALUE</b> non è disponibile nel calcolatore ma può<br>essere digitata.                                                                            |
|                       | Sintassi:                                                                                                    |
|                       | <b>GETVALUE</b> ([Results Table Column 1)];n1;<br>[Results Table Column 2)]                                                                                                    |
|                       | Dove:                                                                                                    |
|                       | <ul> <li>Results Table Column 1 è la colonna da cui la<br/>funzione otterrà il valore quando n1 equivale a<br/>Results Table Column 2.</li> </ul>                                                                                                    |
|                       | <ul> <li>n1 è la colonna o il valore specificato dall'utente da<br/>utilizzare nel confronto. n1 può essere una colonna<br/>della Tabella dei risultati, una colonna calcolata,<br/>una colonna di testo personalizzata, un numero o<br/>del testo. Le colonne devono essere racchiuse tra<br/>parentesi quadre []. Il testo deve essere racchiuso<br/>tra virgolette singole. I numeri non devono essere<br/>racchiusi tra virgolette.</li> </ul> |
|                       | <ul> <li>Results Table Column 2 è una colonna della Tabella<br/>dei risultati, una colonna calcolata o una colonna di<br/>testo personalizzata da utilizzare nel confronto.</li> </ul>                                                                                                    |
|                       | Nota:                                                                                                    |
|                       | <ul> <li>Se più di un campione presenta lo stesso valore di<br/>input, la funzione ottiene i dati del primo campione<br/>elaborato.</li> </ul>                                                                                                    |
|                       | <ul> <li>Se i valori di input non si trovano nella Tabella<br/>dei risultati, il risultato viene controllato dall'opzione<br/>selezionata per Tratta valori di testo risultanti<br/>come.</li> </ul>                                                                                                    |
|                       | <ul> <li>La selezione del tipo di campione è disponibile per il<br/>valore di input.</li> </ul>                                                                                                    |
| l                     | 1                                                                                                    |

| Funzione      | Descrizione                                                                                                    |
|---------------|----------------------------------------------------------------------------------------------------|
| IEEEREMAINDER | Ottiene il resto della divisione di una colonna della<br>Tabella dei risultati o di un numero specificato<br>dall'utente per una colonna della Tabella dei risultati<br>o per un numero specificato dall'utente. La funzione<br><b>IEEEREMAINDER</b> non è disponibile nel calcolatore ma<br>può essere digitata. |
|               | Sintassi:                                                                                                    |
|               | <b>IEEEREMAINDER</b> ( <i>n1</i> ; <i>n2</i> )                                                                                                    |
|               | Dove:                                                                                                    |
|               | • <i>n1</i> è il dividendo, ossia il numero da dividere, che può essere specificato come una colonna della Tabella dei risultati o come un numero.                                                                                                    |
|               | • <i>n2</i> è il divisore, che può essere specificato come una colonna della Tabella dei risultati o come un numero.                                                                                                    |

| Funzione | Descrizione                                                                                                    |
|----------|----------------------------------------------------------------------------------------------------|
| IF       | Esegue un test logico, quindi restituisce un risultato true<br>o false. Utilizzare le funzioni <b>IF</b> annidate per testare più<br>di una condizione. La funzione <b>IF</b> può essere combinata<br>con altre funzioni logiche come <b>and</b> e <b>or</b> per estendere<br>un test logico. |
|          | Sintassi:                                                                                                    |
|          | <pre>IF(condition;value if true;value if false)</pre>                                                                                                    |
|          | Dove:                                                                                                    |
|          | • <i>condition</i> è un valore o un'espressione logica che può risultare true o false.                                                                                                    |
|          | • <i>value if true</i> è un valore da mostrare nella Tabella dei risultati correlata quando <i>condition</i> è true.                                                                                                    |
|          | • <i>value if false</i> è un valore da mostrare nella Tabella dei risultati quando <i>condition</i> è false.                                                                                                    |
|          | <b>Nota:</b> Il simbolo della funzione <b>IF</b> può essere<br>selezionato dal calcolatore, digitato o copiato da un'altra<br>origine. La funzione <b>IF</b> non fa distinzione tra lettere<br>maiuscole e minuscole.                                                                         |
|          | Nota: I caratteri && e    possono essere utilizzati<br>rispettivamente per and e or. Gli operatori and e or<br>devono essere racchiusi tra spazi, ma non gli operatori<br>&& e   .                                                                                                    |
|          | Le funzioni numeriche possono essere utilizzate in una<br>formula con una funzione <b>IF</b> . Le funzioni numeriche,<br>ad esempio <b>MEAN</b> e <b>STDEV</b> , possono essere utilizzate<br>nell'espressione <i>condition</i> , <i>value if trueo value if false</i> .                      |
|          | Le condizioni <b>IF</b> possono testare la sicurezza per queste colonne:                                                                                                    |
|          | Confidenza massa                                                                                                    |
|          | Confidenza errore massa frammento                                                                                                    |
|          | Confidenza RT                                                                                                    |
|          | Confidenza isotopo                                                                                                    |

| Funzione  | Descrizione                                                                                                    |
|-----------|----------------------------------------------------------------------------------------------------|
|           | Confidenza libreria                                                                                                    |
|           | Confidenza formula                                                                                                    |
|           | Combined rules                                                                                                    |
|           | È possibile testare la sicurezza per i valori <b>Verde</b> ,<br><b>Giallo</b> , <b>Rosso</b> o <b>Grigio</b> .                                                                                   |
| IN        | Identifica se un elemento è incluso in un insieme di<br>valori. Se l'elemento è incluso nell'insieme, il risultato<br>è true. Se l'elemento non è incluso nell'insieme, il<br>risultato è false. |
|           | Sintassi:                                                                                                    |
|           | <pre>IN ([Results Table column]   number   string   function; value 1;value 2;value 3)</pre>                                                                                                    |
|           | Dove:                                                                                                    |
|           | • <i>Results Table column, number, string</i> o <i>function</i> viene specificato per cercare una colonna della Tabella dei risultati, un numero, una stringa di testo o una funzione.           |
|           | <ul> <li>value 1;value 2;value 3 è un elenco di un massimo<br/>di 100 valori da trovare nell'insieme. I valori possono<br/>essere numeri, testo o funzioni.</li> </ul>                           |
|           | Esempio: IN([Actual Concentration]; 1;2;3)                                                                                                    |
| INTERCEPT | Ottiene il punto in cui il grafico di una funzione o di una relazione si interseca con l'asse opposto del sistema di coordinate.                                                                 |
|           | Sintassi:                                                                                                    |
|           | • <b>INTERCEPT</b> ([X-value]; [Y-value])                                                                                                    |
|           | • <b>INTERCEPT</b> ([Y-value])                                                                                                    |
|           | <b>Nota:</b> Se viene specificato un solo valore, viene usato come <i>valore</i> Y e <b>Concentrazione effettiva</b> viene usato come <i>valore</i> X.                                           |
|           | <b>INTERCEPT</b> fa riferimento alla regressione lineare ( $y = ax + b$ ).                                                                                                    |

| Funzione                 | Descrizione                                                                                                    |
|--------------------------|----------------------------------------------------------------------------------------------------|
| ISNUMBER                 | Identifica se un valore in una cella della Tabella dei<br>risultati è numerico o non numerico. Se il valore è<br>un numero, il risultato è true. Se il valore non è un<br>numero, il risultato è false. |
|                          | Sintassi:                                                                                                    |
|                          | <b>ISNUMBER</b> ([Results Table column])                                                                                                    |
|                          | <b>Esempio<sup>12</sup>: ISNUMBER</b> ([Calculated Concentration])                                                                                                    |
|                          | Nota:                                                                                                    |
|                          | Quando si usa <b>ISNUMBER</b> nelle istruzioni complesse,<br>ad esempio con una funzione <b>IF</b> , il risultato (true<br>o false) deve essere minuscolo e non essere tra<br>virgolette.               |
|                          | <pre>Esempio: IF(ISNUMBER([Area]) = true; 'compound present'; 'compound not present')</pre>                                                                                                    |
| LEFT <sup>13 14 15</sup> | Ottiene un numero di caratteri specificato dall'inizio del testo.                                                                                                    |
|                          | Sintassi:                                                                                                    |
|                          | <b>LEFT</b> ([Results Table column];n)                                                                                                    |
|                          | Dove:                                                                                                    |
|                          | • <i>n</i> è la quantità di caratteri da ottenere.                                                                                                    |
|                          | <pre>Esempio: LEFT([Sample ID];4)</pre>                                                                                                    |
| LOG                      | Ottiene il logaritmo del valore di una colonna della<br>Tabella dei risultati o del numero specificato.                                                                                                 |
|                          | Sintassi:                                                                                                    |
|                          | LOG(1;10)                                                                                                    |

<sup>&</sup>lt;sup>13</sup> La funzione può essere utilizzata con altre funzioni.
<sup>14</sup> La funzione può essere utilizzata in colonne numeriche, di testo o booleane.
<sup>15</sup> Si consiglia l'uso della funzione nelle colonne di testo.

| Funzione | Descrizione                                                                                                    |
|----------|----------------------------------------------------------------------------------------------------|
| LOG10    | Ottiene il logaritmo base 10 del valore di una colonna<br>della Tabella dei risultati o del numero specificato.                                                                                              |
|          | Sintassi:                                                                                                    |
|          | LOG10(1)                                                                                                    |
| MAD      | (Deviazione assoluta mediana) Ottiene una misura della<br>variabilità di un campione univariato di dati quantitativi.<br>La funzione <b>MAD</b> non è disponibile nel calcolatore ma<br>può essere digitata. |
| МАХ      | Ottiene il valore massimo in un insieme.                                                                                                    |
| MEAN     | Ottiene la somma di un elenco di numeri divisa per il numero di numeri nell'elenco.                                                                                                    |
| MEDIAN   | Ottiene il valore che divide la metà superiore di<br>un campione di dati, di una popolazione o di una<br>distribuzione di probabilità dalla metà inferiore.                                                  |
| MIN      | Ottiene il valore minimo in un insieme.                                                                                                    |
| POW      | Ottiene un numero specificato elevato alla potenza specificato.                                                                                                    |
|          | Sintassi:                                                                                                    |
|          | <b>POW</b> ( <i>n</i> 1; <i>n</i> 2)                                                                                                    |
|          | Dove:                                                                                                    |
|          | • <i>n1</i> è il numero da elevare, che può essere specificato come colonna della Tabella dei risultati, funzione o numero.                                                                                  |
|          | • <i>n2</i> è la potenza, che può essere specificata come una colonna della Tabella dei risultati, una funzione o un numero.                                                                                 |
|          | Esempio: <b>POW</b> (2, 3)                                                                                                    |
|          | <b>Nota:</b> Se il risultato è maggiore di 1.7E+308, viene visualizzato <b>N/A</b> .                                                                                                    |
|          | 1                                                                                                    |

| Funzione                         | Descrizione                                                                                                    |
|----------------------------------|----------------------------------------------------------------------------------------------------|
| <b>RIGHT</b> <sup>13 14 15</sup> | Ottiene il numero di caratteri specificato dalla fine del testo.                                                                                                    |
|                                  | Sintassi:                                                                                                    |
|                                  | <b>RIGHT</b> ([Results Table Column];n)                                                                                                    |
|                                  | Dove:                                                                                                    |
|                                  | • <i>n</i> è il numero di caratteri da ottenere.                                                                                                    |
|                                  | Esempio: RIGHT([Barcode];3)                                                                                                    |
| ROUND <sup>2 3</sup>             | Arrotonda il numero nella colonna della Tabella dei<br>risultati specificata o il numero specificato dall'utente al<br>numero intero più vicino o al numero di cifre decimali<br>specificato. |
|                                  | Sintassi:                                                                                                    |
|                                  | <b>ROUND</b> ([Results Table column];n)                                                                                                    |
|                                  | Dove:                                                                                                    |
|                                  | • <i>n</i> è il numero di posizioni decimali.                                                                                                    |
|                                  | <ul> <li>Se n &gt; 0, il numero viene arrotondato al numero<br/>specificato di posizioni decimali.</li> </ul>                                                                                 |
|                                  | <ul> <li>Se n = 0, il numero viene arrotondato al numero<br/>intero più vicino, ciò significa che non vengono<br/>utilizzate posizioni decimali.</li> </ul>                                   |
|                                  | <ul> <li>Se n &lt; 0, il numero viene arrotondato a sinistra<br/>della virgola decimale.</li> </ul>                                                                                           |
|                                  | <b>Esempio</b> : <b>ROUND</b> ([Calculated<br>Concentration];0)                                                                                                    |

| Funzione                   | Descrizione                                                                                                    |
|----------------------------|----------------------------------------------------------------------------------------------------|
| SEARCH <sup>13 16 17</sup> | Ottiene la posizione dei caratteri specificati nel testo<br>in una colonna della Tabella dei risultati standard o<br>personalizzata.                                                                                 |
|                            | Sintassi:                                                                                                    |
|                            | <pre>SEARCH('search string'; [Results Table column]};n)</pre>                                                                                                    |
|                            | Dove:                                                                                                    |
|                            | • <i>search string</i> è il testo o il valore numerico da trovare.                                                                                                    |
|                            | <ul> <li>n è la posizione del carattere da cui iniziare il<br/>conteggio per un segmento di testo.</li> </ul>                                                                                                    |
|                            | <b>SEARCH</b> supporta l'uso di caratteri jolly. Fare riferimento alla tabella: Tabella A-2.                                                                                                    |
| SIGN                       | Ottiene un valore che identifica il segno del valore di<br>una colonna della Tabella dei risultati o del numero<br>specificato. La funzione <b>SIGN</b> non è disponibile nel<br>calcolatore ma può essere digitata. |
|                            | Sintassi:                                                                                                    |
|                            | <b>SIGN</b> ( <i>n</i> )                                                                                                    |
|                            | Dove:                                                                                                    |
|                            | • <i>n</i> è la potenza, che può essere specificata come una colonna della Tabella dei risultati o come un numero.                                                                                                   |

Tabella A-1: Funzioni (continua)

<sup>&</sup>lt;sup>16</sup> Il testo utilizzato in questa funzione non fa distinzione tra maiuscole e minuscole.

<sup>&</sup>lt;sup>17</sup> Se la *stringa di ricerca* non si trova nella Tabella dei risultati, il risultato è controllato dall'opzione selezionata in **Tratta valori di testo risultanti come**. Se **Tratta valori di testo risultanti come** è impostato su **Testo originale**, la funzione ottiene N/A.

| Funzione | Descrizione                                                                                                    |
|----------|----------------------------------------------------------------------------------------------------|
| SIN      | Ottiene il seno di un angolo specificato come valore<br>di una colonna della Tabella dei risultati o come<br>un numero. La funzione <b>SIN</b> non è disponibile nel<br>calcolatore ma può essere digitata. |
|          | Sintassi:                                                                                                    |
|          | <b>SIN</b> ( <i>n</i> )                                                                                                    |
|          | Dove:                                                                                                    |
|          | <ul> <li>n è l'angolo, che può essere specificato come una<br/>colonna della Tabella dei risultati o come un numero.</li> </ul>                                                                             |
| SLOPE    | Ottiene un numero che identifica sia la direzione che<br>l'inclinazione della linea. Anche indicato come <i>gradiente</i> .                                                                                 |
|          | Sintassi:                                                                                                    |
|          | • <b>SLOPE</b> ([X-value]; [Y-value])                                                                                                    |
|          | • <b>SLOPE</b> ([Y-value])                                                                                                    |
|          | <b>Nota:</b> Se viene specificato un solo valore, viene usato come <i>valore</i> Y e <b>Concentrazione effettiva</b> viene usato come <i>valore</i> X.                                                      |
|          | <b>SLOPE</b> fa riferimento alla regressione lineare ( <i>y</i> = <i>ax</i> + <i>b</i> ).                                                                                                    |
| SQRT     | Ottiene la radice quadrata del valore di una colonna<br>della Tabella dei risultati o del numero specificato.                                                                                               |
|          | Sintassi:                                                                                                    |
|          | <b>SQRT</b> (4)                                                                                                    |
| STDEV    | (Deviazione standard) Ottiene una misura utilizzata per<br>quantificare l'importo di variazione o dispersione di un<br>set di valori di dati.                                                               |

| Funzione                   | Descrizione                                                                                                    |
|----------------------------|----------------------------------------------------------------------------------------------------|
| SUBSTITUTE <sup>4 13</sup> | Crea una colonna nella Tabella dei risultati che<br>sostituisce un valore alfanumerico con un altro valore<br>alfanumerico da una colonna della Tabella dei risultati<br>standard o personalizzata.                                                                                                    |
|                            | Sintassi:                                                                                                    |
|                            | <b>SUBSTITUTE</b> ([Results Table<br>column];'original alphanumeric<br>value';'new alphanumeric value';n)                                                                                                    |
|                            | Dove:                                                                                                    |
|                            | <ul> <li>n (Facoltativo) è l'occorrenza del valore alfanumerico<br/>originale che verrà sostituito con il nuovo valore<br/>alfanumerico. Se è specificato n viene sostituita solo<br/>l'ennesima istanza del valore. In caso contrario, ogni<br/>istanza del vecchio valore viene sostituita con il<br/>numero valore.</li> <li>Esempio: SUBSTITUTE ([Sample Name];<br/>'STD'; 'STD 00')</li> </ul> |
| SUM                        | Ottiene la somma dell'elenco di numeri in un insieme.                                                                                                    |
| TAN                        | Ottiene la tangente di un angolo, che può essere<br>specificata come valore di una colonna della Tabella<br>dei risultati o come un numero. La funzione <b>TAN</b> non<br>è disponibile nel calcolatore ma può essere digitata.                                                                                                    |
|                            | Sintassi:                                                                                                    |
|                            | <b>TAN</b> ( <i>n</i> )                                                                                                    |
|                            | Dove:                                                                                                    |
|                            | <ul> <li>n è l'angolo, che può essere specificato come una<br/>colonna della Tabella dei risultati o come un numero.</li> </ul>                                                                                                    |

Tabella A-1: Funzioni (continua)

| Funzione           | Descrizione                                                                                                    |
|--------------------|----------------------------------------------------------------------------------------------------|
| TEXT               | Applica codici formato a un numero per cambiare la<br>modalità di visualizzazione del numero. La funzione<br>può essere utilizzata per visualizzare i numeri in un<br>formato più leggibile o per utilizzare insieme numeri,<br>testo e simboli. La formattazione può essere applicata<br>a colonne di testo o numeriche. La formattazione non<br>può essere applicata a colonne Booleane. La funzione<br><b>TEXT</b> non è disponibile nel calcolatore ma può essere<br>digitata. |
|                    | Sintassi:                                                                                                    |
|                    | <b>TEXT</b> ([Results Table Column]; `format code')                                                                                                    |
|                    | Dove:                                                                                                    |
|                    | • <i>Results Table Column</i> è la colonna da formattare.                                                                                                    |
|                    | <ul> <li>format code controlla il modo in cui viene mostrato il<br/>contenuto della colonna. Fare riferimento alle tabelle:<br/>dalla Tabella A-3 alla Tabella A-9.</li> </ul>                                                                                                    |
| TRIM <sup>13</sup> | Rimuove gli spazi aggiuntivi dal testo. Tutti gli spazi<br>iniziali, finali e interni, tranne quelli che dividono le<br>parole, vengono rimossi da una colonna della Tabella<br>dei risultati standard o personalizzata.                                                                                                    |
|                    | <b>TRIM</b> ([Results Table column])                                                                                                    |
|                    | Esempio: TRIM([Barcode])                                                                                                    |
| TRUNCATE           | Ottiene la parte integrale di un numero in una colonna<br>della Tabella dei risultati.                                                                                                    |
|                    | Sintassi:                                                                                                    |
|                    | <b>TRUNCATE</b> ([Results Table column])                                                                                                    |

| Carattere<br>jolly | Descrizione                                                                                                    |  |  |  |  |
|--------------------|----------------------------------------------------------------------------------------------------|--|--|--|--|
| ?                  | Un punto interrogativo (?) trova qualsiasi carattere singolo.                                                   |  |  |  |  |
|                    | <pre>Esempio: SEARCH('?ard'; [Component Comment];1)</pre>                                                       |  |  |  |  |
|                    | ?ard trova card nel testo <i>Test wild card characters (?) and (*)</i> . La posizione restituita è 11.          |  |  |  |  |
|                    | Nota:                                                                                                    |  |  |  |  |
|                    | Per cercare un punto interrogativo (?), inserire una barra rovesciata (\)<br>prima del carattere.               |  |  |  |  |
|                    | <pre>Esempio: SEARCH('\?'; [Component Comment];1)</pre>                                                         |  |  |  |  |
|                    | \? trova ? nel testo Test wild card characters (?) and (*). La posizione<br>restituita è 28.                    |  |  |  |  |
|                    |                                                                                                    |  |  |  |  |
| *                  | Un asterisco (*) trova qualsiasi sequenza di caratteri.                                                         |  |  |  |  |
|                    | <pre>Esempio: SEARCH('*ard'; [Component Comment];1)</pre>                                                       |  |  |  |  |
|                    | *ard trova Test wild card nel testo <i>Test wild card characters (?) and (*)</i> . La posizione restituita è 1. |  |  |  |  |
|                    | Nota:                                                                                                    |  |  |  |  |
|                    | Per cercare un asterisco (*), inserire una barra rovesciata (\) prima del carattere.                            |  |  |  |  |
|                    | <pre>Esempio: SEARCH('\*'; [Component Comment];1)</pre>                                                         |  |  |  |  |
|                    | \* trova * nel testo Test wild card characters (?) and (*). La posizione restituita è 36.                       |  |  |  |  |
|                    |                                                                                                    |  |  |  |  |

## Codici formato

#### Tabella A-3: Anno

| Formato    | Codice formato | Sintassi                                     | Risultato di<br>esempio |
|------------|----------------|----------------------------------------------|-------------------------|
| Da 00 a 99 | УУ             | <b>TEXT</b> ([Results Table<br>Column];'yy') | 23                      |
| Formato        | Codice formato | Sintassi                                       | Risultato di<br>esempio |
|----------------|----------------|------------------------------------------------|-------------------------|
| Da 1900 a 9999 | УУУУ           | <b>TEXT</b> ([Results Table<br>Column];'yyyy') | 2023                    |

#### Tabella A-4: Mese

| Formato                  | Codice<br>formato <sup>18</sup> | Sintassi                                       | Risultato di<br>esempio |
|--------------------------|---------------------------------|------------------------------------------------|-------------------------|
| Da 1 a 12                | М                               | <b>TEXT</b> ([Results Table<br>Column];'M')    | 9                       |
| Da 01 a 12               | MM                              | <b>TEXT</b> ([Results Table<br>Column];'MM')   | 09                      |
| Da Gen a Dic             | MMM                             | <b>TEXT</b> ([Results Table<br>Column];'MMM')  | Set                     |
| Da Gennaio a<br>Dicembre | MMMM                            | <b>TEXT</b> ([Results Table<br>Column];'MMMM') | Settembre               |

#### Tabella A-5: Giorno

| Formato                 | Codice formato | Sintassi                                                       | Risultato di<br>esempio |
|-------------------------|----------------|----------------------------------------------------------------|-------------------------|
| Da 1 a 31               | d              | <b>TEXT</b> ([Results Table<br>Column];'d')                    | 4                       |
| Da 01 a 31              | dd             | <b>TEXT</b> ([Results Table<br>Column];'dd')                   | 04                      |
| Da Dom a Sab            | ddd            | <b>TEXT</b> ([Results Table<br>Column];'ddd')                  | Lun                     |
| Da Domenica a<br>Sabato | dddd           | <b>TEXT</b> ([ <i>Results Table</i><br><i>Column</i> ];'dddd') | Lunedì                  |

#### Tabella A-6: Ore

| Formato                       | Codice formato | Sintassi                                    | Risultato di<br>esempio |
|-------------------------------|----------------|---------------------------------------------|-------------------------|
| Da 0 a 12<br>(formato 12 ore) | h              | <b>TEXT</b> ([Results Table<br>Column];'h') | 9                       |

<sup>&</sup>lt;sup>18</sup> Il codice formato fa distinzione tra maiuscole e minuscole. Per formattare i minuti si utilizza la lettera m minuscola.

| Formato                        | Codice formato | Sintassi                                                          | Risultato di<br>esempio |
|--------------------------------|----------------|-------------------------------------------------------------------|-------------------------|
| Da 01 a 12<br>(formato 12 ore) | hh             | <b>TEXT</b> ([Results Table<br>Column];'hh')                      | 09                      |
| AM o PM<br>(formato 12 ore)    | AM/PM          | <b>TEXT</b> ([ <i>Results Table</i><br><i>Column</i> ];'h AM/PM') | 9 PM                    |
| Da 0 a 24<br>(formato 24 ore)  | Н              | <b>TEXT</b> ([Results Table<br>Column];'H')                       | 21                      |
| Da 00 a 24<br>(formato 24 ore) | НН             | <b>TEXT</b> ([Results Table<br>Column];'HH')                      | 09                      |

#### Tabella A-6: Ore (continua)

#### Tabella A-7: Minuti

| Formato    | Codice formato | Sintassi                                    | Risultato di<br>esempio |
|------------|----------------|---------------------------------------------|-------------------------|
| Da 0 a 59  | m              | <b>TEXT</b> ([Results Table<br>Column];'m') | 7                       |
| Da 00 a 59 | mm             | <b>TEXT</b> ([Results Table<br>Column];mm)  | 07                      |

#### Tabella A-8: Secondi

| Formato    | Codice formato | Sintassi                                    | Risultato di<br>esempio |
|------------|----------------|---------------------------------------------|-------------------------|
| Da 0 a 59  | S              | <b>TEXT</b> ([Results Table<br>Column];'s') | 2                       |
| Da 00 a 59 | SS             | <b>TEXT</b> ([Results Table<br>Column];ss)  | 02                      |

#### Tabella A-9: Numeri

| Formato               | Codice formato                                                                             | Sintassi                                        | Risultato di<br>esempio |
|-----------------------|--------------------------------------------------------------------------------------------|-------------------------------------------------|-------------------------|
| Posizioni<br>decimali | Separatore<br>decimale seguito<br>da uno 0 per<br>ogni posizione<br>decimale<br>necessaria | <pre>TEXT([Results Table Column]; `#.00')</pre> | .24                     |

| Formato                                                                 | Codice formato                                                                                                    | Sintassi                                          | Risultato di<br>esempio |
|-------------------------------------------------------------------------|----------------------------------------------------------------------------------------------------|---------------------------------------------------|-------------------------|
| Zero nella<br>posizione delle<br>unità per i<br>numeri minori di<br>uno | 0 nella posizione<br>delle unità                                                                                                    | <pre>TEXT([Results Table Column]; `0.000')</pre>  | 0.245                   |
| Percentuale                                                             | 90                                                                                                    | <b>TEXT</b> ([Results Table<br>Column];'0%')      | 24%                     |
| Separatore delle<br>migliaia                                            | # o 0 per ogni<br>cifra fino alla<br>posizione delle<br>migliaia, con il<br>separatore<br>necessario nella<br>posizione<br>corretta | <b>TEXT</b> ([Results Table<br>Column];#,###)     | 12,200,000              |
| Notazione<br>scientifica                                                | E+0                                                                                                    | <pre>TEXT([Results Table Column]; `0.0E+0')</pre> | 1.2E+7                  |

#### Tabella A-9: Numeri (continua)

# Contatti

### Formazione dei clienti

- In Nord America: NA.CustomerTraining@sciex.com
- In Europa: Europe.CustomerTraining@sciex.com
- Al di fuori dell'Unione Europea e del Nord America, visitare sciex.com/education per trovare le informazioni di contatto.

### Centro di istruzione online

SCIEX Now Learning Hub

# Assistenza SCIEX

SCIEX e i suoi rappresentanti possono contare su un pool di tecnici della manutenzione e dell'assistenza formati e altamente qualificati. Possono rispondere a tutte le domande sul sistema o su eventuali problemi tecnici che potrebbero sorgere. Per ulteriori informazioni, visitare il sito Web SCIEX all'indirizzo sciex.com oppure utilizzare uno dei seguenti link per contattarci.

- sciex.com/contact-us
- sciex.com/request-support

# Sicurezza informatica

Per le ultime indicazioni sulla sicurezza informatica per i prodotti SCIEX, visitare il sito sciex.com/productsecurity.

### Documentazione

Questa versione sostituisce tutte le versioni precedenti del documento.

Per visualizzare questo documento in formato elettronico, è necessario Adobe Acrobat Reader. Per scaricare la versione più recente, visitare il sito Web https://get.adobe.com/ reader.

Per reperire la documentazione del software del prodotto, fare riferimento alle note di rilascio o alla guida all'installazione del software fornita con il software.

Per reperire la documentazione del prodotto hardware, fare riferimento alla documentazione fornita con il sistema o il componente.

Le versioni più recenti della documentazione sono disponibili sul sito Web SCIEX, all'indirizzo sciex.com/customer-documents.

**Nota:** Per richiedere una versione stampata gratuita del presente documento, contattare sciex.com/contact-us.